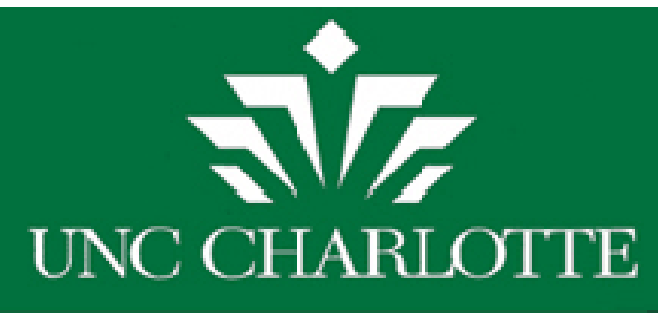

## Training Outline ARCHIBUS/FM Web Central Financial Account Manager (FAM)

## Beginner Archibus WR FAM

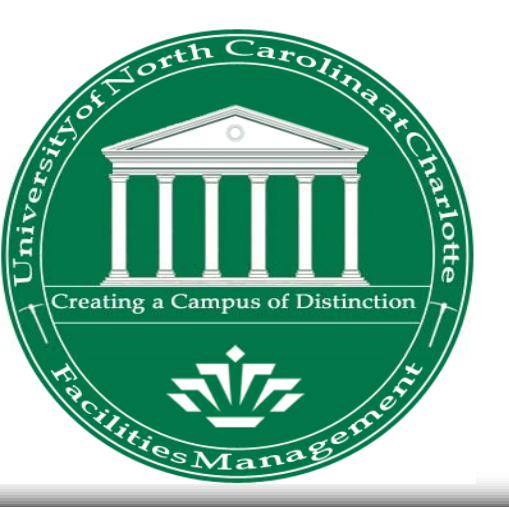

Instructor: Ray Dinello, Director, FIS

Coordinator & Information Contact: Pamela Duff

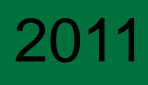

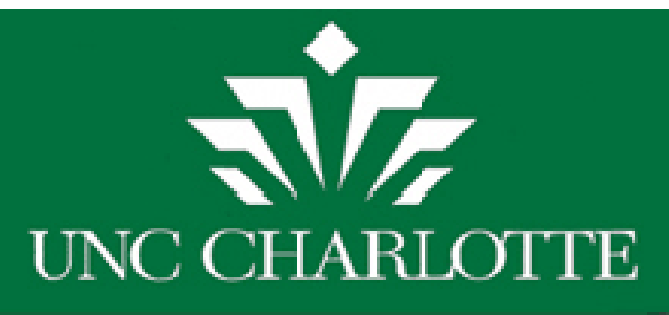

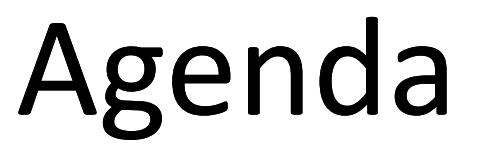

- Introduction
- Review
  - Roles and Processes
  - □ Approve or Reject Work Orders
- Hands-On Practice
- Split Funding
  - Process Overview
- □ FAM PM Approvals
  - Process Overview– Work Requests and PM
- Motor Fleet Reservations and Approval
- Reports & History
- Hands-On Practice

Q&A

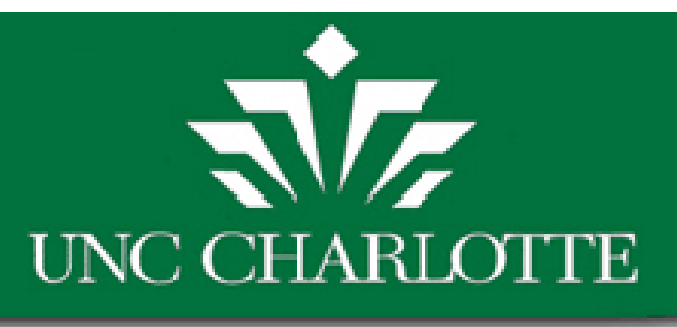

### Introduction

- **Training Objective:** To review ARCHIBUS functionality and processes in relation to the Financial Account Manager role through review, and hands on training.
- Provide a processes overview and the knowledge and skills needed to perform duties and daily responsibilities in relation to the specific role within ARCHIBUS Web Central.

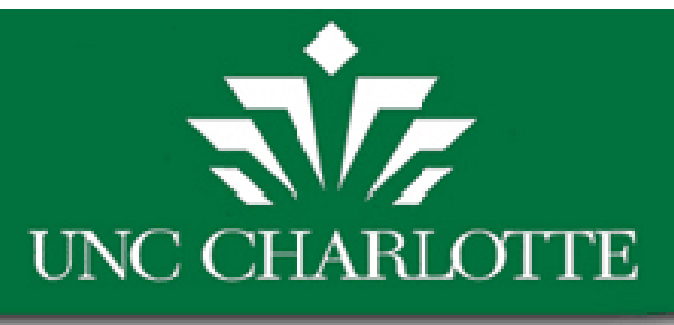

## Your Role

- Financial Account Manager
  - Primary vs. Secondary vs. Third vs. Fourth
  - Building Operations vs. Project Management
  - Managing Account Codes (Banner vs. Archibus)

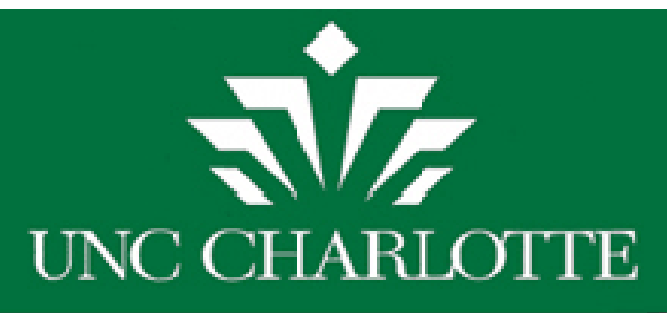

## FAM Tasks and Procedures

- Creating Work Orders
- Editing Account Codes
- Approving, or Rejecting Work orders, or PM Requests
- Project Management
  - Scope & Budget Estimate, Design Estimate, Amendments

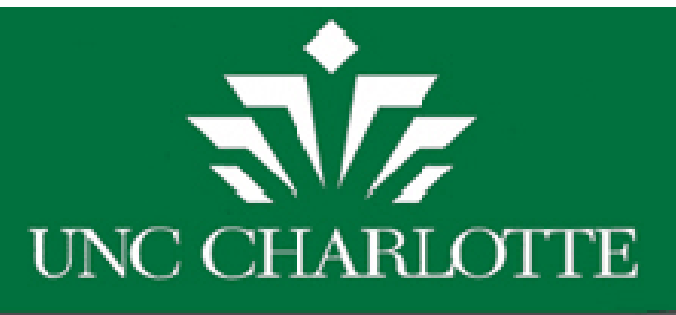

## **Process Overview**

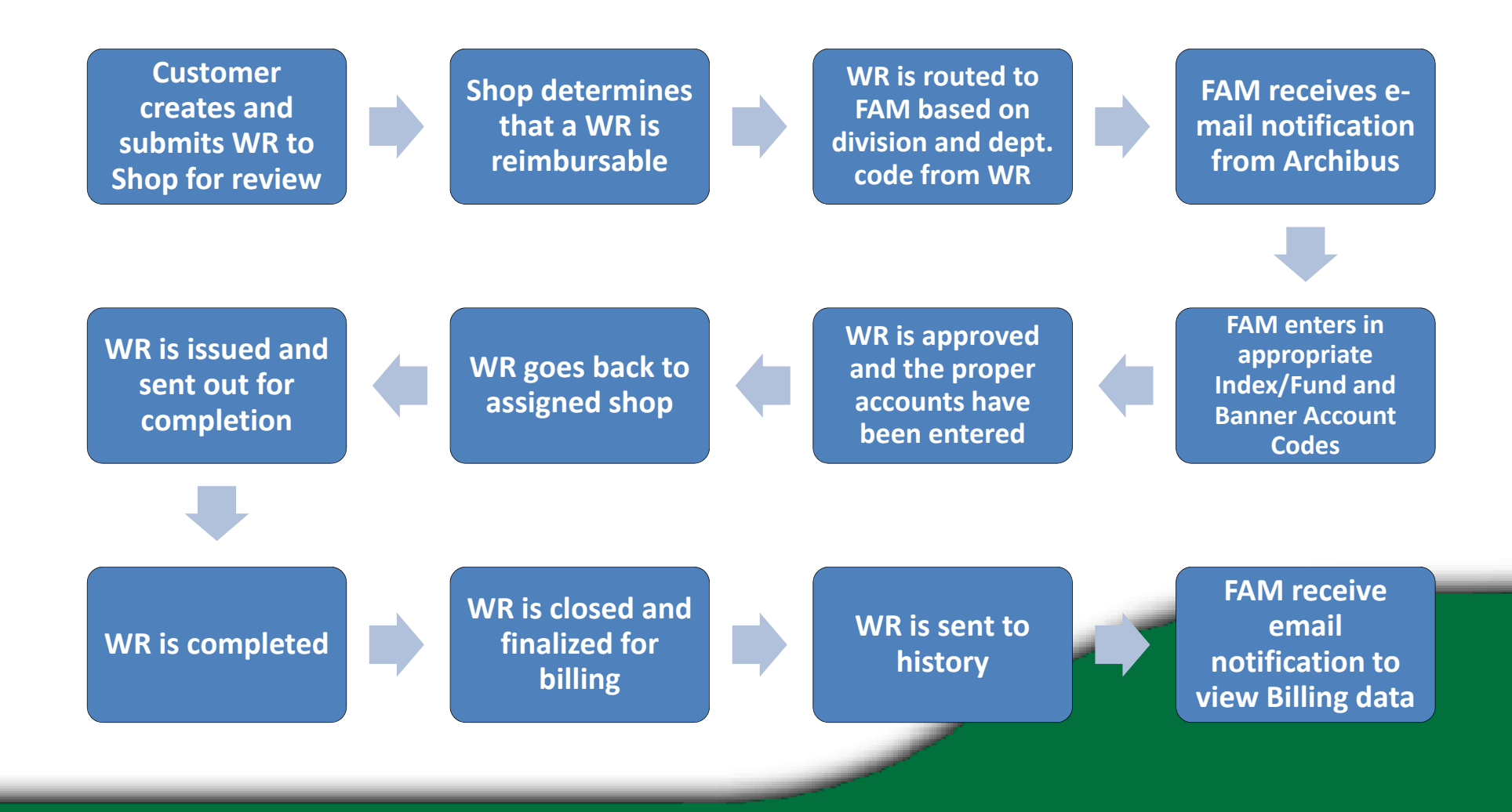

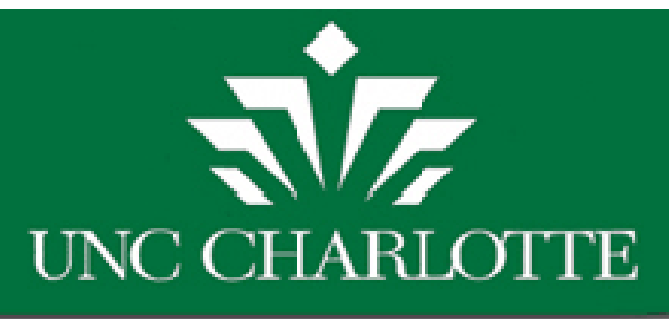

### Starting and Logging In

- Go to the Facilities Management Archibus Home Page -(<u>http://facilities.uncc.edu/Archibus</u>).
- Select or click on one of the Archibus log ins. Or, you may also log in directly at: <u>https://archibus.uncc.edu/archibus</u>
- Use your NinerNet username and password to login

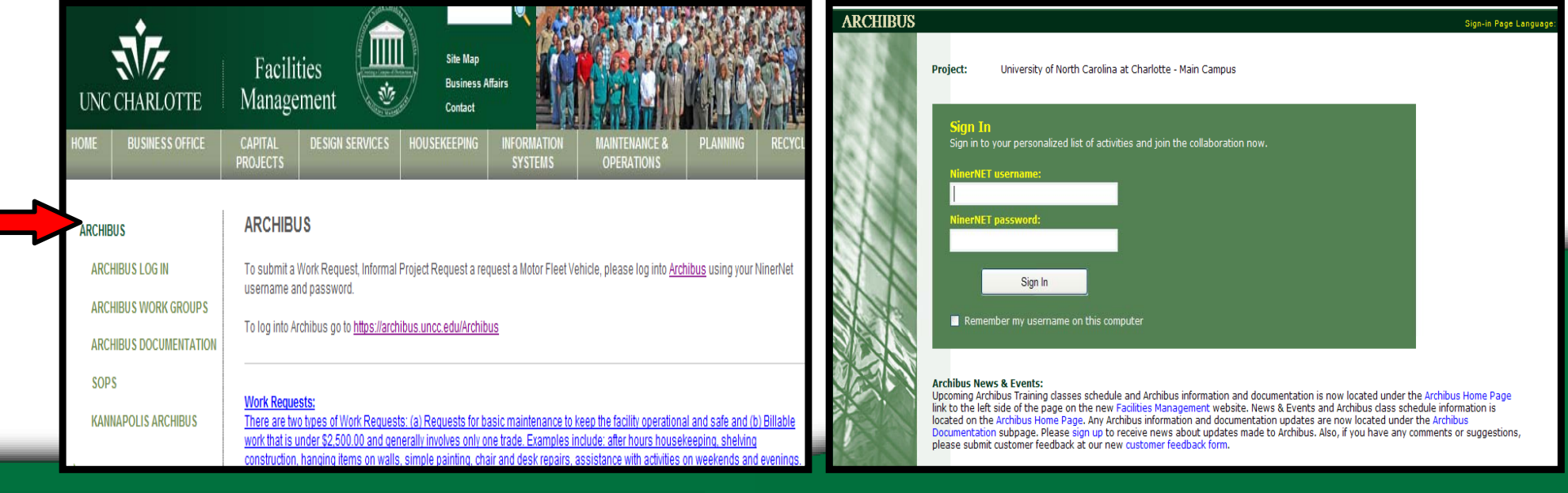

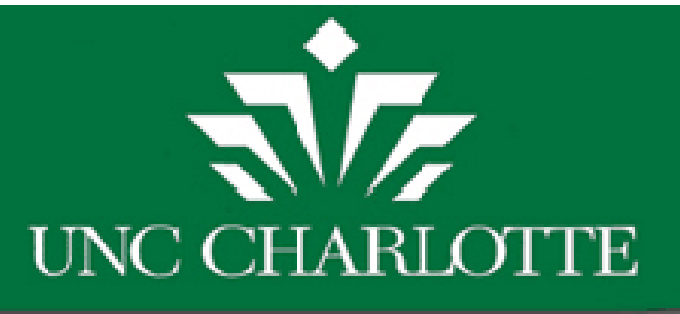

### Basic Web Central Navigation

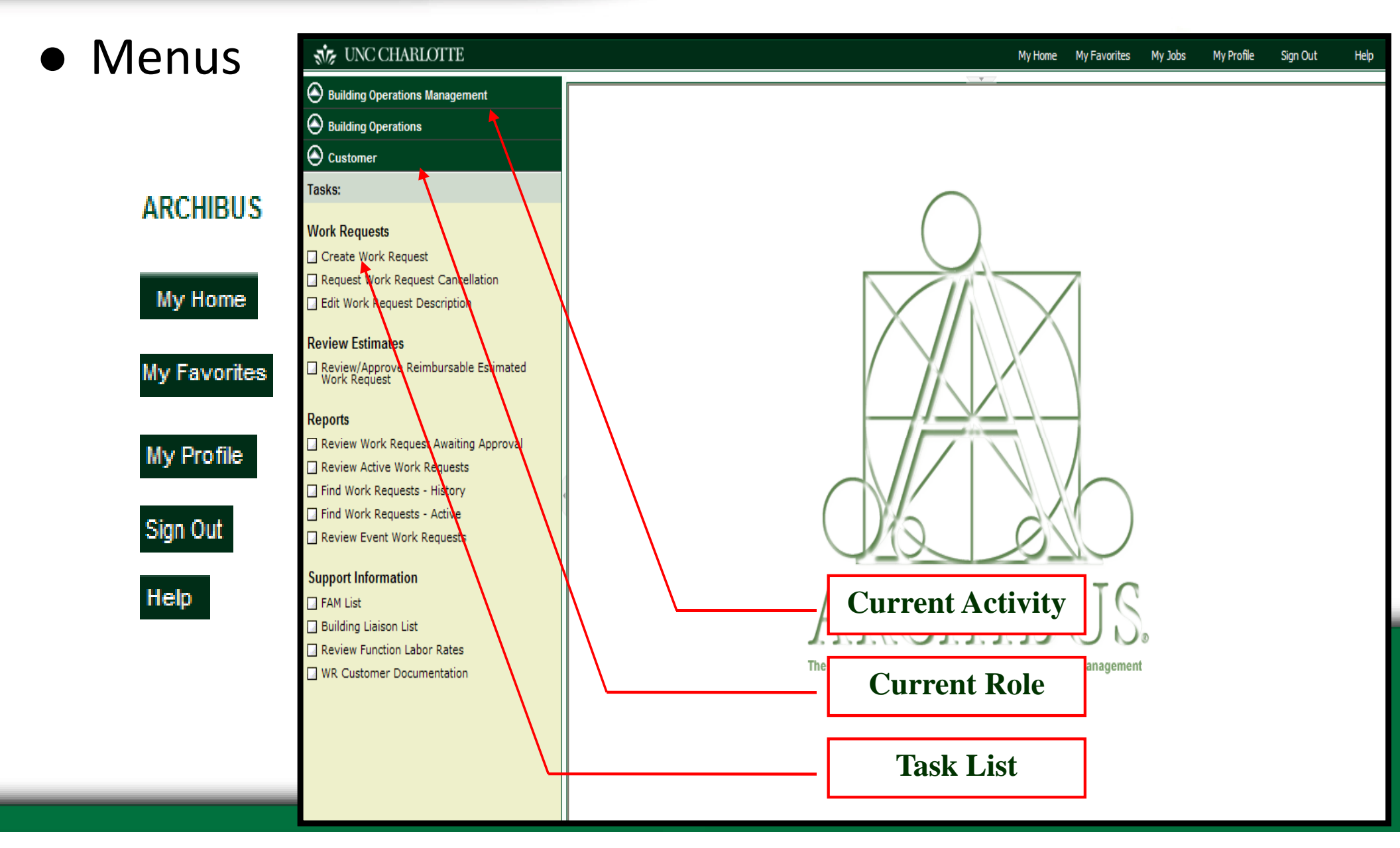

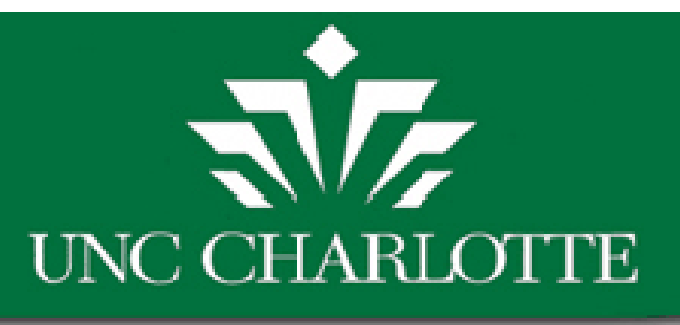

## Select Room from Drawing option

### **Create Work Request**

#### Tasks:

- Create Work Request
- Request Work Request Cancellation
- Edit Work Request Description
- Review Work Request Awaiting Approval
- Review All Active Work Requests
- Work Request Satisfaction Results
- Review Historical Work Request and Resources
- FAM List
- 🔄 Building Liaison List

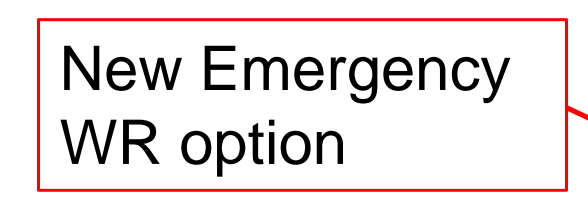

Scheduled Event

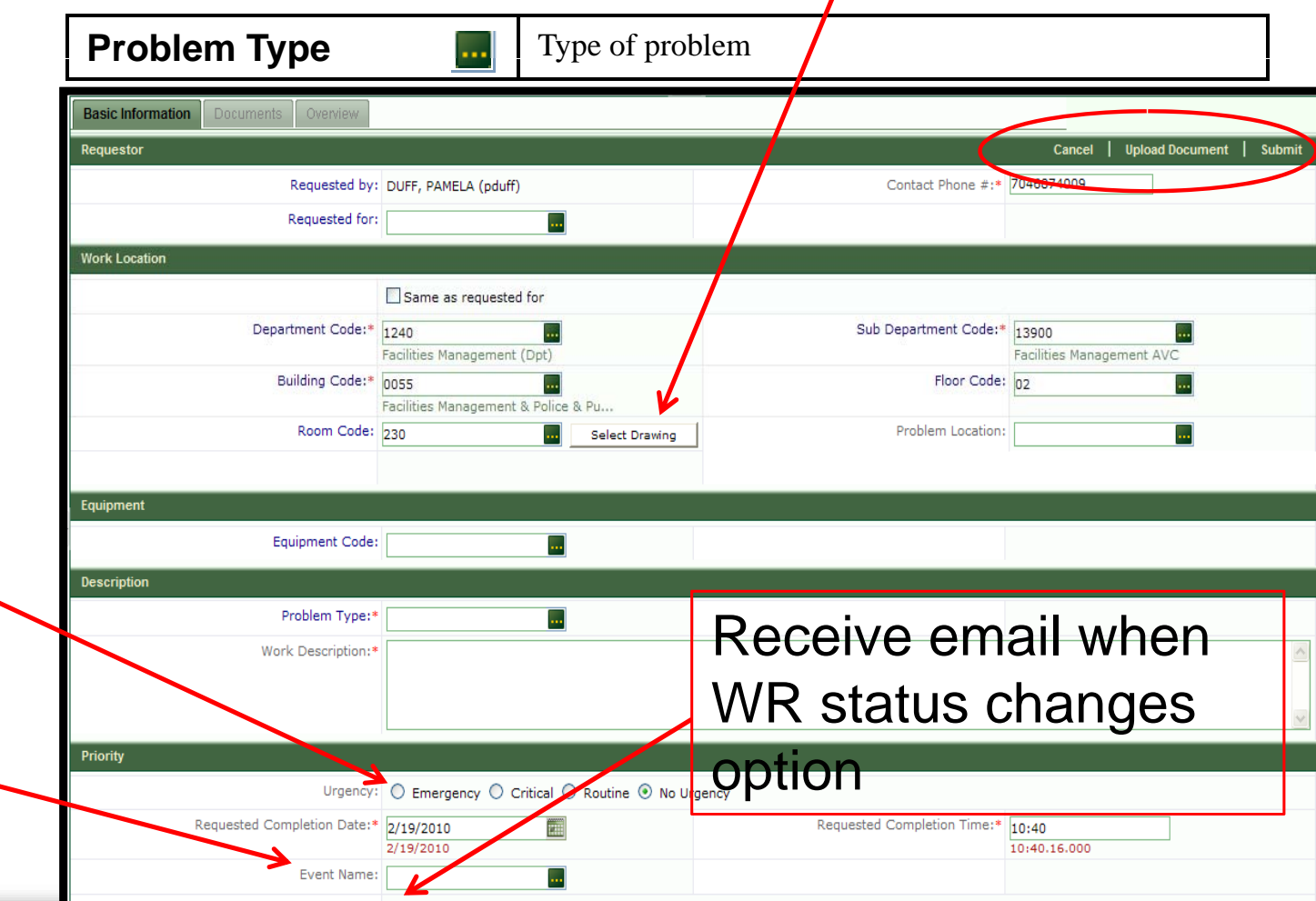

The "Requested By" will receive emails when the work request status changes.

## Emergency WR Option

After selecting the **SUBMIT** button to request an Emergency WR, a pop up will display; The customer must select "Yes" to confirm. Note: Email notifications will be sent to the Shop Supervisor/PA.

Confirm

You are about to subm contact the shop using this is not an emergence

| l                                                              | Basic Information Documents Overview                                                                                                 |                                              |                       |                             |                              |                |        |
|----------------------------------------------------------------|----------------------------------------------------------------------------------------------------|----------------------------------------------|-----------------------|-----------------------------|------------------------------|----------------|--------|
|                                                                | Requestor                                                                                                    |                                              |                       |                             | Cancel U                     | pload Document | Submit |
|                                                                | Requested by:                                                                                                    | DUFF, PAMELA (pduff)                         |                       | Contact Phone #:*           | 7046874009                   |                |        |
|                                                                | Requested for:                                                                                                    |                                              |                       |                             |                              |                |        |
| cv                                                             | Work Location                                                                                                    |                                              |                       |                             |                              |                |        |
| - y                                                            |                                                                                                    | Same as requested for                        |                       |                             |                              |                |        |
| er                                                             | Department Code:*                                                                                                    | 1240<br>Facilities Management (Dpt)          |                       | Sub Department Code:        | 13900<br>Facilities Manageme | nt AVC         |        |
|                                                                | Building Code:*                                                                                                    | 0055<br>Facilities Management & Police & Pu. |                       | Floor Code:                 | 02                           |                |        |
|                                                                | Room Code:                                                                                                    | 230 Se                                       | elect Drawing         | Problem Location:           | test                         |                |        |
| ions                                                           | Equipment                                                                                                    |                                              |                       |                             |                              |                |        |
| юр                                                             | Equipment Code:                                                                                                    |                                              |                       |                             |                              |                |        |
|                                                                | Description                                                                                                    |                                              |                       |                             |                              |                |        |
|                                                                | Problem Type:*                                                                                                    |                                              |                       |                             |                              |                |        |
|                                                                | Work Description:*                                                                                                    | TEST-EMERGENCY                               |                       |                             |                              |                | ~      |
|                                                                |                                                                                                    |                                              |                       |                             |                              |                | ~      |
| an emergency Wor<br>nformation provided<br>please select No, t | rk Request. For immediate response, please<br>I on the Overview page. Select Yes to proc<br>hen change to a different urgency level. | eed. If                                      | utine 🔘 No Urge       | ncy                         |                              |                |        |
| Yes                                                            | No                                                                                                    |                                              |                       | Requested Completion Time:* | 10:40<br>10:40.16.000        |                |        |
|                                                                |                                                                                                    | The "Descented Def" will                     | and the second second |                             |                              |                |        |

## Scheduled Events

Type in an Event name and select the Urgency of the WR.

**Note:** If you attempt to submit a scheduled event with less than 24 hour notice, an error will display.

| Basic Information Documents Overview |                                                 |                                            |                                    |
|--------------------------------------|-------------------------------------------------|--------------------------------------------|------------------------------------|
| Requestor                            |                                                 |                                            | Cancel   Upload Document   Submit  |
| Requested by:                        | DUFF, PAMELA (pduff)                            | Contact Phone #:*                          | 7046874009                         |
| Requested for:                       |                                                 |                                            |                                    |
| Work Location                        |                                                 |                                            |                                    |
|                                      | Same as requested for                           |                                            |                                    |
| Department Code:*                    | 1240<br>Facilities Management (Dpt)             | Sub Department Code:*                      | 13900<br>Facilities Management AVC |
| Building Code:*                      | 0055<br>Facilities Management & Police & Pu     | Floor Code:                                | 02                                 |
| Room Code:                           | Message                                         |                                            | ×                                  |
|                                      | Error! You are scheduling an event wit          | hout giving 24 hours in advance. Please ti | ry again.                          |
| Equipment                            | e:                                              | OV                                         |                                    |
| Equipment Code:                      |                                                 | UK                                         |                                    |
| Description                          |                                                 | 1                                          |                                    |
| Problem Type:*                       |                                                 |                                            |                                    |
| Work Description:*                   | TEST-EMERGENCY                                  |                                            | ×                                  |
|                                      |                                                 |                                            |                                    |
|                                      |                                                 |                                            | ×                                  |
| Priority                             |                                                 |                                            |                                    |
| Urgency                              | ⊙ Emergency ○ Critical ○ Routine ○ No Urg       | gency                                      |                                    |
| Requested Completion Date:*          | 1/20/2010 IIII<br>1/20/2010                     | Requested Completion Time:*                | 10:40<br>10:40.16.000              |
| Event Name:                          |                                                 |                                            |                                    |
|                                      | The "Requested By" will receive emails when the | e work request status changes.             |                                    |

### WR Overview Page

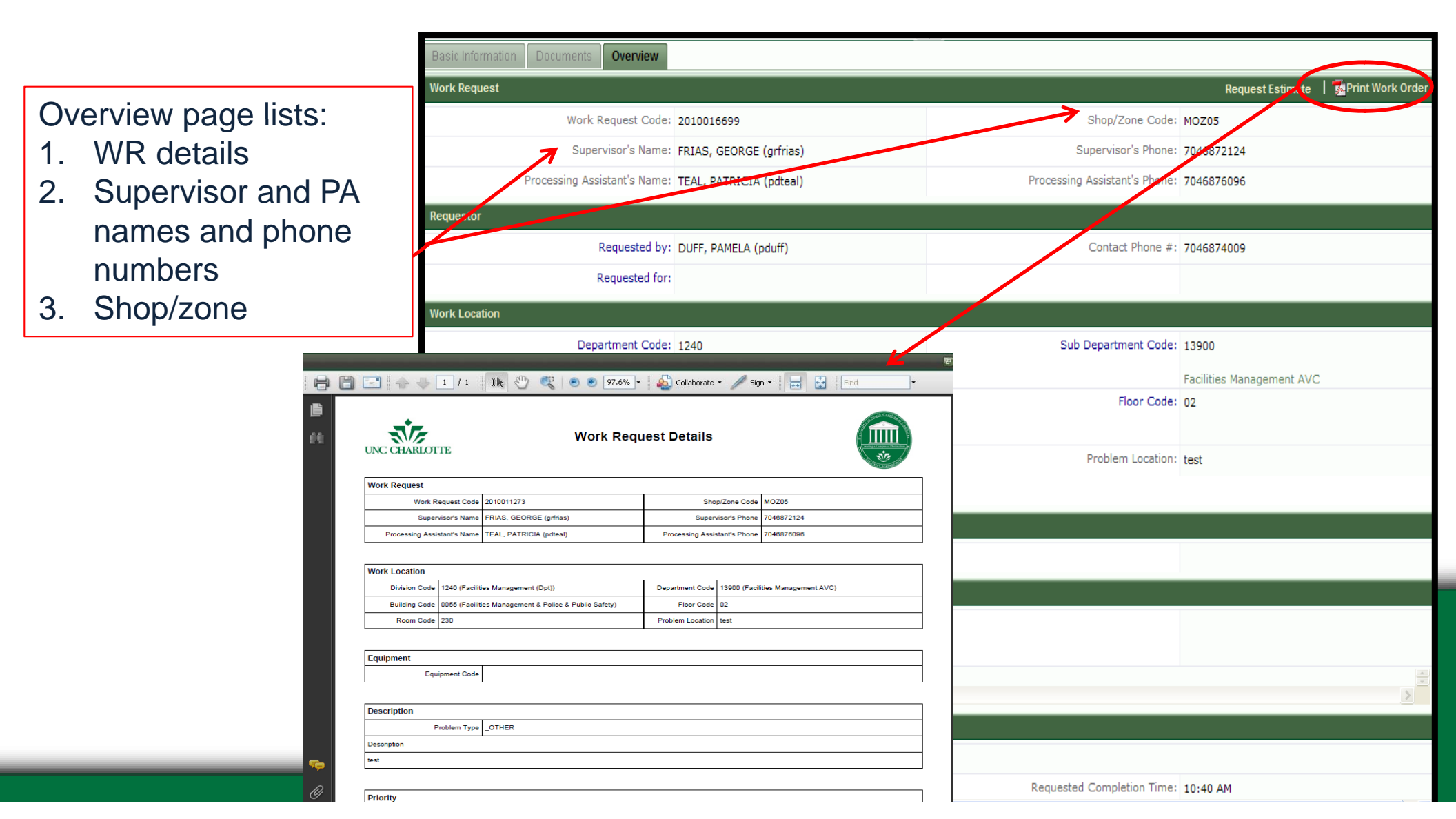

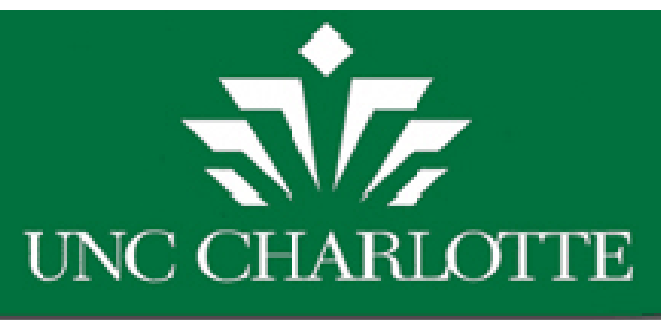

#### Submit Estimate Request Option

- Selecting <u>YES</u> will Submit the Estimate Request to the Supervisor/PA for review.
- 2. Selecting <u>NO</u> will continue the WR as a regular work request.

| Basic Information Documents Over                             | riew                                                                                                    |                                                                                                    |                                               |
|--------------------------------------------------------------|----------------------------------------------------------------------------------------------------|----------------------------------------------------------------------------------------------------|-----------------------------------------------|
| Work Request                                                 |                                                                                                    | Requ                                                                                                    | est Estimate   😼 Print Work Order   🕕         |
| Work Request Code:                                           | 2010010348                                                                                                    | Shop/Zone Code:                                                                                                    | M0205                                         |
| Supervisor's Name:                                           | FRIAS, GEORGE (grfrias)                                                                                                    | Supervisor's Phone:                                                                                                    | 7046872124                                    |
| Processing Assistant's Name:                                 | ROMAN, DAVID (droman)                                                                                                    | Processing Assistant's Phone:                                                                                             | 7046873548                                    |
| Requestor                                                    |                                                                                                    |                                                                                                    | •                                             |
| Requested by:                                                | DUFF, PAMELA (pduff)                                                                                                    | Contact Phone #:                                                                                                    | 7046874009                                    |
| Requested for:                                               |                                                                                                    |                                                                                                    |                                               |
| Work Location                                                |                                                                                                    |                                                                                                    | (1)                                           |
| Confirm<br>You are<br>request<br>Custom<br>completion. Click | e selecting to request an estimate<br>will be chargeable as a Reimbursa<br>er approval and FAM approval befo<br>No to continue as a regular Work<br>Yes | for this work request. By selecting<br>ble Work Request requiring Shop<br>ore the work request is issued by t<br>Request. | y Yes this work<br>estimates,<br>the shop for |
| Problem Type:                                                | GND-SPECIALEVENT                                                                                                    |                                                                                                    |                                               |
| Work Description:                                            | Fair on campus; will need grounds assistar                                                                                                    | nce in setting up tents and tables.                                                                                       |                                               |
|                                                              | <                                                                                                    |                                                                                                    |                                               |
| Priority                                                     |                                                                                                    |                                                                                                    | •                                             |
| Work Request Priority:                                       | Critical 👻                                                                                                    |                                                                                                    |                                               |
| Requested Completion Date:                                   | 09/10/2009                                                                                                    | Requested Completion Time:                                                                                                | 6:00 PM                                       |
|                                                              |                                                                                                    |                                                                                                    | 6:00 PM                                       |
| Event Name:                                                  | FAIR                                                                                                    |                                                                                                    |                                               |
|                                                              |                                                                                                    |                                                                                                    |                                               |

### Common Create WR Errors

1. An error will display if the Division code and Dept code are not valid. Clear out the fields and select the correct Dept code. The correct Division code should populate also.

2. An error will also display if the building floor and room code do not coordinate.

i.e. If a room was selected that is not affiliated with the selected building and floor.

#### Message

The division and department code are not valid. Please select a valid division and department code using the lookup button.

#### Message

The building, floor and room code are not valid. Please select a valid building, floor and room code using the lookup button.

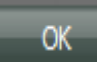

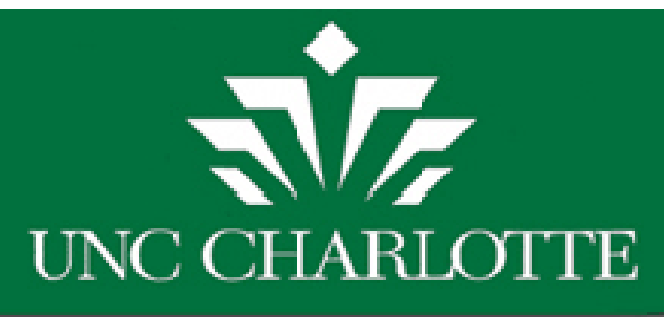

## Facilities Operations Tasks

- Routed to Shop Supervisor
- Supervisor determines whether the service request is reimbursable or not.
- Request routed to FAM queue to review accounting information.

#### NG CHARLOTTE

| $\odot$ | <b>Building Operations Management</b> |
|---------|---------------------------------------|
| -       |                                       |

- Building Operations
- Financial Account Manager

Tasks:

#### Work Requests

- Create Work Request
- Edit Work Request Description
- Receive Emails
- Approve Work Request
- Edit Account Codes on Work Request
- Edit Account Codes on Split Work Request
- Edit Account Codes on Split by Cost Type

#### Preventive Maintenance

- Approve Preventive Maintenance
- Edit Account Codes on PM Schedules
- Edit Account Codes on Split PM Schedules
- Edit Account Codes on PMS Split by Cost Type

#### Reports

- Review Work Request Awaiting Approval
- Review Active Work Requests
- Review Billed WR by Fund ID
- Review WR Awaiting Bill By Department
- Review WR Awaiting Bill By Fund ID
- PM Template Report
- Customer Post Billing Summary
- Review Function Labor Rates
- Non-Reimbursable Costs By Account
- Review WR by Banner Document #

#### Support Information

FAM List

Building Liaison List

FAM Task List reorganized into Sections for easier viewing and locating

### FAM Role: Task List

### **Approve Work Request**

"Search Work

Requests" section

#### Tasks:

#### Processes

#### Work Requests

- Create Work Request
- Edit Work Request Description
- ➡ Approve Work Request
- Edit Account Codes on Work Request

| "Work Requests" |  |
|-----------------|--|
| section         |  |

| Search W                | /ork Requests     |                       |                           |                        | Search Now St           |
|-------------------------|-------------------|-----------------------|---------------------------|------------------------|-------------------------|
| From W                  | ork Request Code: |                       | To Work Request Code:     |                        | Index/Fund Account:     |
|                         | Department Code:  |                       | Requested by:             |                        | Requested for:          |
|                         | Equipment Code:   |                       | Building Code:            |                        | Problem Type:           |
| Work Red                | juests            | <u>^</u>              | Edit Work Request Details |                        | Approve Reject          |
| Work<br>Request<br>Code | Problem Type =    | Worl<br>Requ<br>Stati | <b>N</b>                  | Work Request Code:     | 2009040998              |
| 2009041016              | EL-OTHER          | Subr                  |                           | Problem Type:          | PL-DRAIN                |
| 2009041008              | PL-TOILET         | Subr                  |                           | Requested for:         | SMITH, THOMAS (tlsmith) |
| 2009041007              | PL-TOILET         | Subr                  |                           |                        |                         |
| 2009040998              | PL-DRAIN          | Subr                  |                           | Work Request Status:   | Submitted               |
| 2009040893              | VEH-RESERVE       | Subr                  |                           | Requested by:          | SMITH, DAVID (desmith2) |
| 2009040880              | _OTHER            | Subr                  |                           | Pequestor's Phone #1   | 7045072850CEL           |
| 2009040728              | VEH-RESERVE       | Subr                  |                           | Requestor's Phone #:   | 7045072050EEE           |
| 2009040722              | VEH-OTHER         | Subr                  |                           | Building Code:         | 0029                    |
| 2009040698              | VEH-RESERVE       | Subr                  |                           | Floor Code:            |                         |
| 2009039963              | EL-OTHER          | Subr                  |                           |                        |                         |
| 2009039689              | VEH-OTHER         | Subr                  |                           | Room Code:             |                         |
| 2009039308              | VEH-RESERVE       | Subr                  | "Edit Work                | Problem Location:      |                         |
| 2009039201              | VEH-RESERVE       | Subr                  |                           |                        |                         |
| 2009039025              | VEH-RESERVE       | Subr                  | Requests" sec             | sted Completion Date:  |                         |
| 2009038487              | ST-UTILITYLOCATE  | Subr                  | Requests Security Reque   | sted Completion Time:  |                         |
| 2009033375              | KEY-OTHER         | Subr                  |                           | Sector Cost of Labor   | 0.00                    |
| 2009032424              | VEH-RESERVE       | Subr                  | Es                        | umated Cost of Labor:  | 0.00                    |
| 2009017815              | HVAC-OTHER        | Subr                  | 1                         | Estimated Other Costs: | 0.00                    |
| 2009016914              | EL-HOTWORKPERMIT  | Subr                  | F                         | stimated Cost of Parts | 0.00                    |
| 2008047531              | HVAC-OTHER        | Subr                  | E                         | sumated Cost of Parts; |                         |
| 2008038313              | EL-POWER          | Subr                  | Estimat                   | ed Cost of Shop Stock: | 0.00                    |

### Edit Account Codes on a Work Request

"Search Work Requests" section

#### Processes

Tasks:

#### Work Requests

- Create Work Request
- Edit Work Request Description
- Approve Work Request
- Edit Account Codes on Work Request

| "Work Requests" |  |
|-----------------|--|
| section         |  |

| Search W                  | /ork Requests      |       |                           |                    |                                                                                                    | Sear                    | ch Now      | Show All  |
|---------------------------|--------------------|-------|---------------------------|--------------------|----------------------------------------------------------------------------------------------------|-------------------------|-------------|-----------|
| From Work                 | : Request Code:    |       | To Work Request Code:     |                    |                                                                                                    | Index/Fund Account:     |             |           |
| De                        | partment Code:     |       | Requested by:             |                    |                                                                                                    | Requested for:          |             |           |
| E                         | quipment Code:     |       | Building Code:            |                    |                                                                                                    | Problem Type:           |             |           |
|                           | Work Urgency: No U | rgend | sy 💙 Shop/Zone Code:      |                    |                                                                                                    |                         |             |           |
| <                         |                    |       |                           |                    |                                                                                                    |                         |             | >         |
| Work Req                  | juests             | ^     | Edit Work Request Details |                    |                                                                                                    |                         | Save        | Cancel    |
| Work<br>Dequest<br>Code 🛡 | Problem Type =     |       | Wo                        | rk Request Code:   | 2009041012                                                                                                    |                         |             |           |
| 2009041012                | KEY-LOCKDOOR       |       |                           | Problem Type:      | KEY-LOCKD                                                                                                    | OOR                     |             |           |
| 2009041004                | VEH-OTHER          |       |                           | Requested for:     |                                                                                                    |                         |             |           |
| 2009040973                | PREVENTIVE MAINT   |       |                           |                    | CHITH NAM                                                                                                    | C)((ith)                |             |           |
| 2009040971                | PREVENTIVE MAINT   |       |                           | Requested by:      | SMITH, NAN                                                                                                    | CY (nmsmith)            |             |           |
| 2009040970                | PREVENTIVE MAINT   |       | Requ                      | Jestor's Phone #:  | 7046874285                                                                                                    |                         |             |           |
| 2009040952                | FUEL               |       |                           | Building Coder     | 001                                                                                                    |                         |             |           |
| 2009040945                | FUEL               |       |                           | Building Code:     | 1.01                                                                                                    |                         |             |           |
| 2009040944                | FUEL               |       |                           | Floor Code:        | "Edi                                                                                                    | t Work                  |             |           |
| 2009040931                | FUEL               |       |                           | Room Code:         | LUI                                                                                                    |                         |             |           |
| 2009040930                | FUEL               |       |                           |                    | Dog                                                                                                    | ulocto" o               | ontic       |           |
| 2009040926                | FUEL               |       | F                         | Problem Location : | Rey                                                                                                    | uesis s                 |             | ווע       |
| 2009040924                | FUEL               |       | Requested                 | Completion Date:   | March 25, 20                                                                                                    | 009                     |             |           |
| 2009040922                | FUEL               |       |                           |                    |                                                                                                    |                         |             |           |
| 2009040921                | FUEL               |       | Requested                 | Completion Time:   |                                                                                                    |                         |             |           |
| 2009040919                | FUEL               |       | Reimbursab                | e / Split Funding: | Reimburgen Implementer Implementer Impl | rsable 🔘 Split by Cost  | Type 🔘 Spli | t Funding |
| 2009040917                | VEH-RESERVE        |       | Inda                      | v/Eund Account*+   | 224010                                                                                                    |                         |             |           |
| 2009040916                | VEH-RESERVE        |       | Inde                      | X/Fund Account*:   | 334010                                                                                                    | •••                     |             |           |
| 2009040914                | VEH-RESERVE        |       | Banne                     | r Account Code*:   | 928190                                                                                                    |                         |             |           |
| 2009040913                | VEH-RESERVE        |       |                           | Description        | Cone Deck                                                                                                    | Visitor Booth door lock | fell        |           |
| 2009040910                | EL-OTHER           |       |                           | Description        | apart. Door                                                                                                    | r needs to be secured A | SAP.        |           |
| 2009040905                | GND-SPECIALEVENT   |       |                           |                    |                                                                                                    |                         | ~           |           |

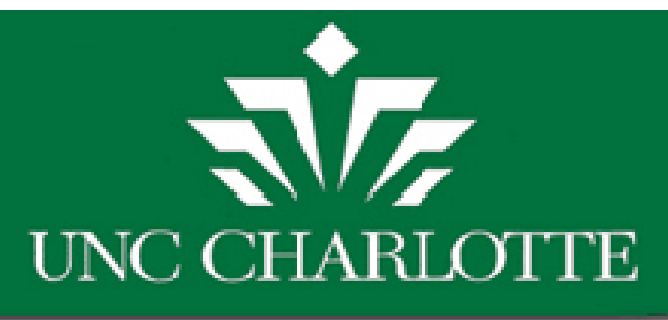

# HANDS ON TRAINING

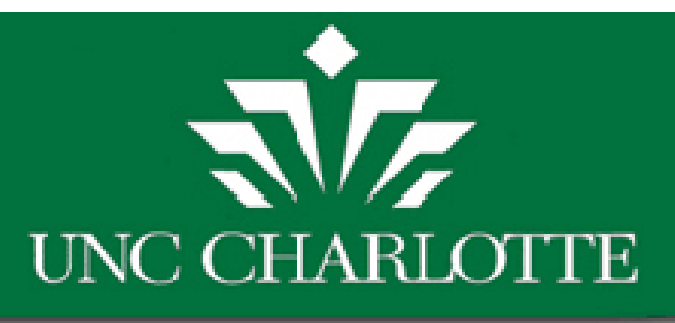

## Hands on Practice

- Address: <a href="http://fmbld03.uncc.edu:8080/archibus">http://fmbld03.uncc.edu:8080/archibus</a>
- Using Archibus Development Server
- Log in: Use NinerNet Username and Password
- Reviewing basic procedures of a FAM:
  - Approve,
  - Reject,
  - Editing Account Codes

| ARCHIBUS |                                                                                                    | Sign-in Page Language:                    |
|----------|----------------------------------------------------------------------------------------------------|-------------------------------------------|
|          | Project: University of North Carolina at Charlotte - Main Campus                                                                                                    |                                           |
| 88       | <b>Sign In</b><br>Sign in to your personalized list of activities and join the collaboration now.                                                                                                    |                                           |
|          | NinerNET username:                                                                                                    |                                           |
|          | NinerNET password:                                                                                                    |                                           |
|          | Sign In                                                                                                    |                                           |
|          | Remember my username on this computer                                                                                                    |                                           |
|          | Archibus News & Events:<br>Upcoming Archibus Training classes schedule and Archibus information and documentation is now located under the<br>link to the left side of the page on the new Facilities Management website. News & Events and Archibus class scher | Archibus Home Page<br>dule information is |

located on the Archibus Home Page. Any Archibus information and documentation updates are now located under the Archibus Documentation subpage. Please sign up to receive news about updates made to Archibus. Also, if you have any comments or suggestions,

please submit customer feedback at our new customer feedback form.

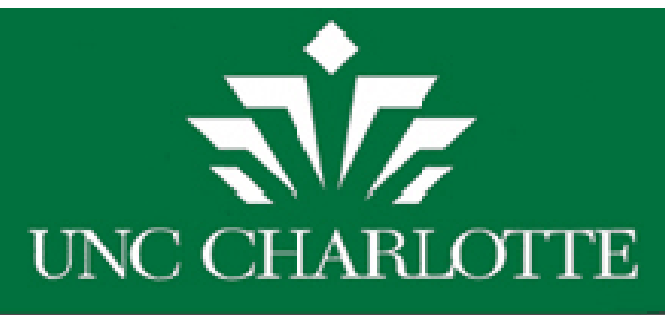

#### Hands-On Training

- Test Server Link Located on FM Web at
- <u>http://fmbld03:8080/archibus/schema/ab-</u> <u>core/views/process-navigator/navigator-</u> <u>details.axvw</u>
  - Sign In using NinerNet username and password

| Sign In    |                     | £                 |                    | +'       |  |
|------------|---------------------|-------------------|--------------------|----------|--|
| Sign in to | ur ucor pamo:       | or accivicies and | join the collabora | aon now. |  |
| Litter yo  | ar aser name.       |                   |                    |          |  |
| Enter yo   | ur password:        |                   |                    |          |  |
|            |                     |                   |                    |          |  |
|            | Sign In             | J                 |                    |          |  |
| Reme       | mber my user name o | n this computer   |                    |          |  |

## Edit Work Request Description

#### ₩ UNC CHARLOTTE

- Building Operations Management
- Building Operations

Customer

#### Tasks:

#### Work Requests

- Create Work Request
- Request Work Request Cancellation
- ➡ Edit Work Request Description

#### **Review Estimates**

Review/Approve Reimbursable Estimated Work Request

Description updates can be completed at any time before "Closed" Status.

| Work<br>Request<br>Code <del>v</del> | Problem<br>Type = | Work Request<br>Status = |
|--------------------------------------|-------------------|--------------------------|
| 2009034897                           | EL-IN-LIGHT       | Requested                |
| 2009034030                           | EL-OUT-LIGHT      | Requested                |
| 2009033180                           | EL-POWER          | Submitted                |
| 2009031291                           | EL-OUT-LIGHT      | Requested                |
| 2009031290                           | EL-OUTLET         | Submitted                |
| 2009031268                           | EL-IN-LIGHT       | Issued and In Pr         |
| 2009031267                           | EL-IN-LIGHT       | Issued and In Pr         |
| 2009031266                           | EL-IN-LIGHT       | Submitted                |
| 2009030774                           | _OTHER            | Requested                |
| 2009030465                           | EL-IN-LIGHT       | Submitted                |

| ^ | Work Request Details Save Cancel                                                                                                    |
|---|----------------------------------------------------------------------------------------------------|
|   | Record was successfully saved                                                                                                    |
|   | Work Request Code: 2009034897 Problem Location: Back corner of room                                                                                         |
|   | Windows Internet Explorer         W         Shop Supervisor(s) and Processing Assistant(s) have been notified of description update.         OK             |
|   | Date Work Requested: March 26, 2009 Index/Fund Account:                                                                                                    |
|   | Requested Completion Date: March 31, 2009 Banner Account Code:                                                                                              |
|   | Work Description: Light is out in the back corner of room.                                                                                                  |
|   | [DUFF, PAMELA (pduff) Thu Mar 26 11:59:29 2009<br>(Status:R)] - Please note that there are two employees<br>working in this area Mon-Fri from 8 am to 5 pm. |
|   | Update Description: Please note that there are two<br>employees working in this area Mon-Fri<br>from 8 am to 5 pm.                                          |

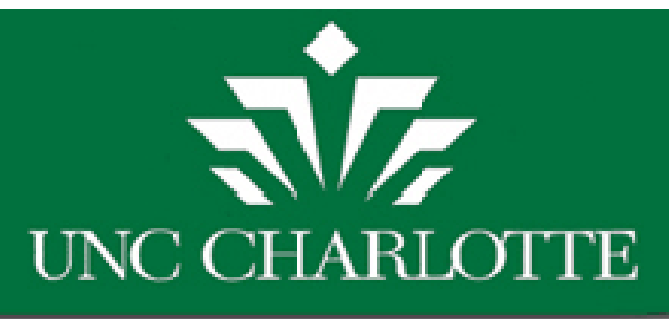

## Requesting Motor Fleet Reservations

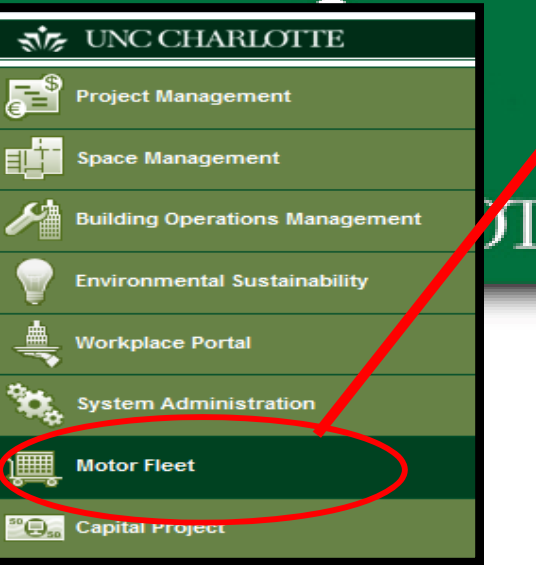

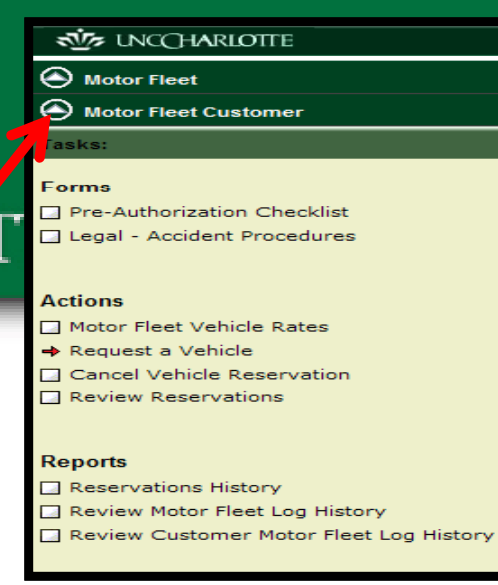

## Create Motor Fleet Reservation

Motor Fleet tab is located on the main Archibus Activity menu.

|                      |                   | Request a Ve                             | hicle                                  | 🕀 🔤 🚔                              |
|----------------------|-------------------|------------------------------------------|----------------------------------------|------------------------------------|
| Request <b>Revie</b> | w                 |                                          |                                        |                                    |
|                      |                   |                                          |                                        | Submit                             |
|                      | Requestor*:       | DUFF, PAMELA (pduff)                     |                                        |                                    |
| De                   | partment Code*:   | 1240                                     | Sub Department Code*:                  | 13900                              |
|                      | Driver*:          | DINELLO, RAYMOND (rdin                   | Destination*:                          | Scottsdale, AZ                     |
| Numl                 | ber of Personnel: | 1                                        | Vehicle Type:                          | ⊙ Car ○ MiniVan ○ 15-Passenger Van |
| Est                  | imated Mileage*:  | 1500                                     | In/Out of State:                       | 🔿 In-State 💿 Out-of-State          |
|                      | Planned Pickup*:  | 1/22/2010                                | Planned Pickup Time*:                  | 10:00<br>10:00 AM                  |
| I                    | Planned Return*:  | 1/29/2010                                | Planned Return Time*:                  | 12:00<br>12:00 PM                  |
| Req                  | uestor Remarks:   | Will need a vehicle with lots of truck s | pace for computer equipment and luggag | je. 🔨                              |

## Request a Vehicle Reservation

After submitting request, the request will be sent for FAM approval and then to Motor Fleet for review/approval.

| NG CHARLOTTE                                                                     |                    |                                      |                                                          | My Home                    | My Favorites       | My Jobs              | My Profile   | Sign Out   | Help    | þ  |
|----------------------------------------------------------------------------------|--------------------|--------------------------------------|----------------------------------------------------------|----------------------------|--------------------|----------------------|--------------|------------|---------|----|
| Motor Fleet                                                                      |                    |                                      | Reques                                                   | t a Vehicle                |                    |                      |              | •          |         |    |
| 🔿 Motor Fleet                                                                    | Request            | Review                               |                                                          |                            |                    |                      |              |            |         |    |
| Motor Fleet Customer                                                             |                    |                                      |                                                          |                            |                    |                      |              |            | Submit  |    |
| Tasks:                                                                           |                    | Requestor*:                          | DUFF, PAMELA (pduff)                                     |                            |                    |                      |              |            |         |    |
| Forms                                                                            | De                 | partment Code*:                      | 1240                                                     | Sub-D                      | epartment Coo      | de*: 13900           |              |            |         | _  |
| Pre-Authorization Checklist                                                      |                    | Driver*:                             | DINELLO, RAYMOND (rdin                                   |                            | Destinatio         | on*: New O           | rleans, LA   |            |         | _  |
| 🗌 Legal - Accident Procedures                                                    | Num                | ber of Personnel:                    | 2                                                        |                            | Vehicle Ty         | /pe: 💿 Ca            | r 🔘 MiniVan  | 🔘 15-Pass  | enger V | an |
|                                                                                  | Est                | imated Mileage*:                     | 1000                                                     |                            | In/Out of St       | ate: 🔘 In-           | State 🧿 Out  | t-of-State |         | _  |
| Actions  Motor Fleet Vehicle Rates                                               | (                  | Planned Pickup*:                     | 10/14/2010                                               | Plan                       | ned Pickup Tim     | ne*: 8:00<br>8:00 Al | M            |            |         | _  |
| ➡ Request a Vehicle □ Cancel Vehicle Reservation                                 | 4                  | Planned Return*:                     | 10/21/2010                                               | Plan                       | ned Return Tim     | ne*:                 | a            |            |         | _  |
| Review Reservations                                                              | Rec                | juestor Remarks:                     | Attend Archibus Conference<br>equipment.                 | e. Will need larg          | e truck space f    | or luggage a         | and computer |            |         |    |
| Reports                                                                          |                    |                                      |                                                          |                            |                    |                      |              |            |         | —  |
| <ul> <li>Reservations History</li> <li>Review Motor Fleet Log History</li> </ul> | Rev<br>con<br>picl | riew Lega<br>nplete the<br>king up a | al - Accident pro<br>e pre-authorizat<br>pproved vehicle | ocedures<br>tion che<br>e. | s and<br>cklist pr | ior to               |              |            |         |    |

## FAM: Approve Motor Fleet Reservations

#### Search Work Requests Search Now Show All From Work Request Code: 2010059029 To Work Request Code: 2010059029 Index / Fund: .... Sub-Department Code: Requested by: Requested for: .... Equipment Code: Building Code: Problem Type: .... Work Urgency: No Urgency 🗸 Shop/Zone Code: Status: ¥ Reimbursable: Work Requests Edit Work Request Details Print Approve Reject Calicel Work Work Problem Work Request Code: 2010059029 F Request Request Туре 💼 Status = Code 👻 Problem Type: VEH-RESERVE 2010059029 VEH-RESERVE Submitted 2010057208 VEH-RESERVE Submitted Vehicle Reservation 2010055861 VEH-RESERVE Submitted Requested for: DINELLO, RAYMOND (rdinello) 2010055252 VEH-OTHER Submitted Work Request Status: Submitted VEH-RESERVE 2010054953 Submitted 2010049006 VEH-LIGHTS Submitted Requested by: DUFF, PAMELA (pduff) 2010048780 VEH-RESERVE Submitted Requestor's Phone #: 7046874009 VEH-RESERVE Submitted 2010048606 2010044858 VEH-RESERVE Submitted Department Code: 1240 2010044790 VEH-OTHER Submitted Facilities Management (Dpt) Sub-Department Code: 13900 Facilities Management AVC Building Code: Floor Code: Room Code:

#### 🐝 UNC CHARLOTTE

🕘 Motor Fleet

🕘 Motor Fleet

Processes or Roles:

Motor Fleet Customer

🕘 Motor Fleet Administrator

🐠 Financial Account Manager

| 🐝 UNC CHARLOTT | F |
|----------------|---|
|----------------|---|

🕘 Motor Fleet

Motor Fleet

🕒 Financial Account Manager 🛛

Tasks:

⇒ Approve Work Request

Reservations History

Building Operations Management

Financial Account Manager

#### Tasks:

#### Work Requests

- Create Work Request
- Edit Work Request Description
- Receive Emails
- Approve Work Request
- Edit Account Codes on Work Request
- Edit Account Codes on Split Work Request

OTTE

PM Schedu

Code -

**Preventive Maintenance Schedules** 

Edit Preventive Maintenance Accounting

Edit Account Codes on Split by Cost Type

#### **Preventive Maintenance**

- ➡ Approve Preventive Maintenance
- Edit Account Codes on PM Schedules
- Edit Account Codes on Split PM Schedules
- Edit Account Codes on PMS Split by Cost Type

### Approve Preventive Maintenance (PMs)

| ıle | Department<br>Code = | Building<br>Code = | PM<br>Sched | PM Procedure*: FIRE SPRINKLER SYS                  |                                                   |
|-----|----------------------|--------------------|-------------|----------------------------------------------------|---------------------------------------------------|
|     | 30000                | 0065               | Submit      | Princichedule Code: 3996                           |                                                   |
|     | 12000                | 0014               | Submit      | Instructions*: Grease pump and motor, check for le |                                                   |
|     | 12800                | 0059               | Submi       | bolts and fittings. 1. Inspect automat             |                                                   |
|     |                      |                    |             | valves we in their correct position. I             |                                                   |
|     |                      |                    |             | tamper resistant alves are in their o              |                                                   |
|     |                      |                    |             | a di a Fairmat                                     |                                                   |
|     |                      |                    |             | Tdit Preventive Maintenance Accounting             | Approve   Reject   Cancel                         |
|     |                      |                    |             | PM Procedure*:                                     | V-NC INSP                                         |
|     |                      |                    |             | PM Schedule Code:                                  | 4228                                              |
|     |                      |                    |             | Instructions*:                                     | Inspection is to be done annually                 |
|     |                      |                    |             | Procedure Type:                                    | Equipment                                         |
|     |                      |                    |             | Department Code:                                   | 1050                                              |
|     |                      |                    |             |                                                    | Auxiliary Operations (Dpt)                        |
|     |                      |                    |             | Sub Department Code:                               | 10600                                             |
|     |                      |                    |             |                                                    | Dining                                            |
|     |                      |                    |             | Function Code:                                     | AUTOMOTIVE                                        |
|     |                      |                    |             | Shop/Zone Code:                                    | MOA00                                             |
|     |                      |                    |             | Building Code:                                     | 0000                                              |
|     |                      |                    |             |                                                    | Campus                                            |
|     |                      |                    |             | Floor Code:                                        |                                                   |
|     |                      |                    |             | Room Code:                                         |                                                   |
|     |                      |                    |             | Date for First PM:                                 | April 22, 2009                                    |
|     |                      |                    |             | Est. Hours to Complete:                            | 0.00                                              |
|     |                      |                    |             | Fixed or Floating:                                 | Fixed                                             |
|     |                      |                    |             | Freq. 1 Interval:                                  | 1                                                 |
|     |                      |                    |             | Interval Type:                                     | Years                                             |
|     |                      |                    |             | Comments:                                          |                                                   |
|     |                      |                    |             | Reimbursable / Split Funding:                      | Reimbursable O Split by Cost Type O Split Funding |
|     |                      |                    |             | Index/Fund Account:                                | 330320                                            |
|     |                      |                    |             | Banner Account Code:                               | 928190                                            |
|     |                      |                    |             | Required For Safety?:                              | No                                                |
|     |                      |                    |             | Required Reason:                                   |                                                   |

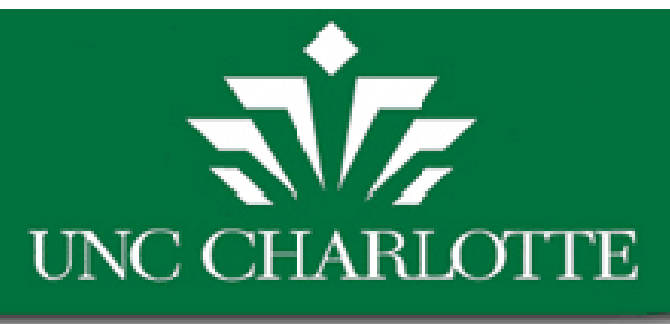

## Selecting Split Funding

 When approving a WR, you have 3 options before finalizing the accounting

| Reimbursable / Split Funding: | $\odot$ Reimbursable $\bigcirc$ Split by Cost Type $\bigcirc$ Split Funding |
|-------------------------------|-----------------------------------------------------------------------------|
| Index/Fund Account:           |                                                                             |
| Banner Account Code:          |                                                                             |

 Note: Once a WR has been approved you can only select Split by Cost Type or Reimbursable when editing account codes

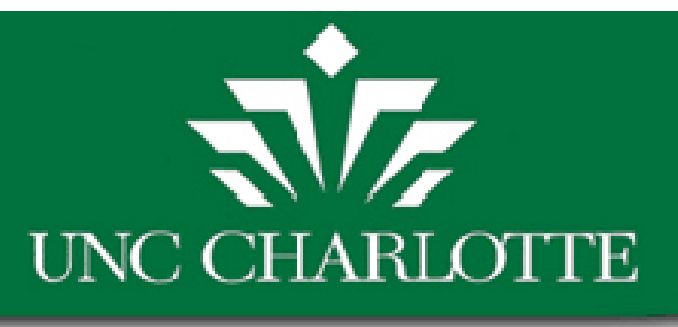

## Split Funding

- Split Funding is now available for both PM Schedules and Work Requests
- You will be able to Split a work order's funding through:
  - Cost Type
  - Multiple Dept. Split
- If you do not choose to use Split Funding, you can select Reimbursable
  - This will cause the work order to proceed through accounting normally.

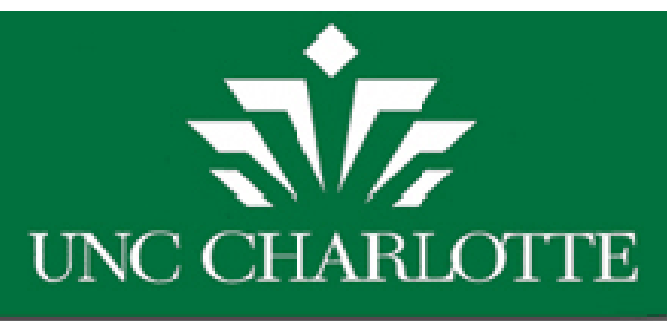

## **Facilities Operations Tasks**

- Work is executed
- Time, Materials and other charges are assigned to the work request.
- Work is closed out
- FBO performs the billing

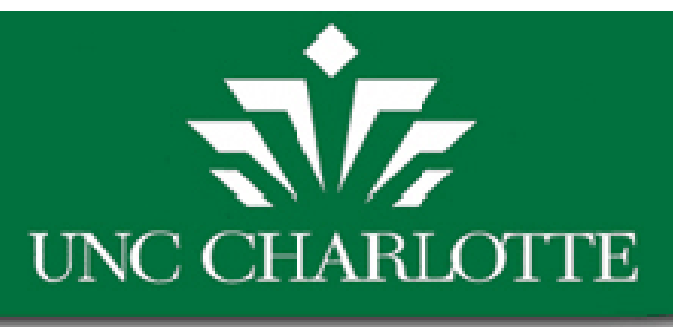

# FAM PM Approval

 When approving the schedule/work order for Preventive Maintenance you will have three options for accounting as well

| Reimbursable / Split Funding: | $\odot$ Reimbursable $\bigcirc$ Split by Cost Type $\bigcirc$ FAM-PU for Split Funding |
|-------------------------------|----------------------------------------------------------------------------------------|
| Index/Fund Account:           |                                                                                        |
| Banner Account Code:          |                                                                                        |

• Note: Once you approve the schedule, the only accountings that can be changed are reimbursable PMs. Even then you can only request that the schedule be split by cost type.

## FAM Receive Email Notifications

| NG CHARLOTTE                                                                                                    |                      |           |            |   |                                                  |               |      | 0 |      |    |
|----------------------------------------------------------------------------------------------------|----------------------|-----------|------------|---|--------------------------------------------------|---------------|------|---|------|----|
| Building Operations Management                                                                                         | P                    | 4.00      |            | Ā | FAIL Designed Freedla                            | $\mathcal{C}$ |      |   |      |    |
| <ul> <li>Building Operations</li> <li>Financial Account Manager</li> </ul>                                             | Fanancial Accou      | nt Manage | ۲<br>      |   | FAM RECEIVE EMAILS                               |               | Save |   | ance | el |
| Tasks:                                                                                                    | Financial            | Receive   | Ē          |   | Financial Account Manager*: DUFF, PAMELA (pduff) |               |      |   |      |    |
| Work Requests                                                                                                    | Manager 🔺            | Emails    | · <b>U</b> |   | Peceive Empile: Ver                              |               |      |   |      |    |
| Edit Work Request Description     A Receive Emails                                                                     | DUFF, PAMELA (pduff) | Yes       |            |   |                                                  |               |      |   |      |    |
| Approve Work Request Edit Account Codes on Work Request                                                                |                      |           |            |   | Yes                                              |               |      |   |      |    |
| <ul> <li>Edit Account Codes on Split Work<br/>Request</li> <li>Edit Account Codes on Split by Cost<br/>Type</li> </ul> |                      |           |            |   |                                                  |               |      |   |      |    |

If you are a Primary FAM, you will always receive emails.

2<sup>nd</sup>, 3<sup>rd</sup>, or 4<sup>th</sup> FAMs may, however, select "No" to discontinue email notifications. Select <u>SAVE</u> button to save changes.

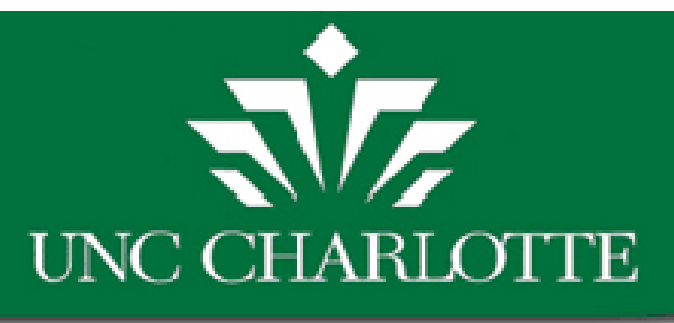

## Reports

- Archibus contains many useful reports for keeping track of a work order, craftsperson, or even billing.
- Some reports that we will cover:
  - Review WR Awaiting approval
  - Review Active WR
  - View Billed WR
  - Review WR Awaiting Bill by Dept
  - Review WR by Banner Document Number
  - Support Information
    - FAM list
    - Building Liaison list

### Review WR Awaiting Approval

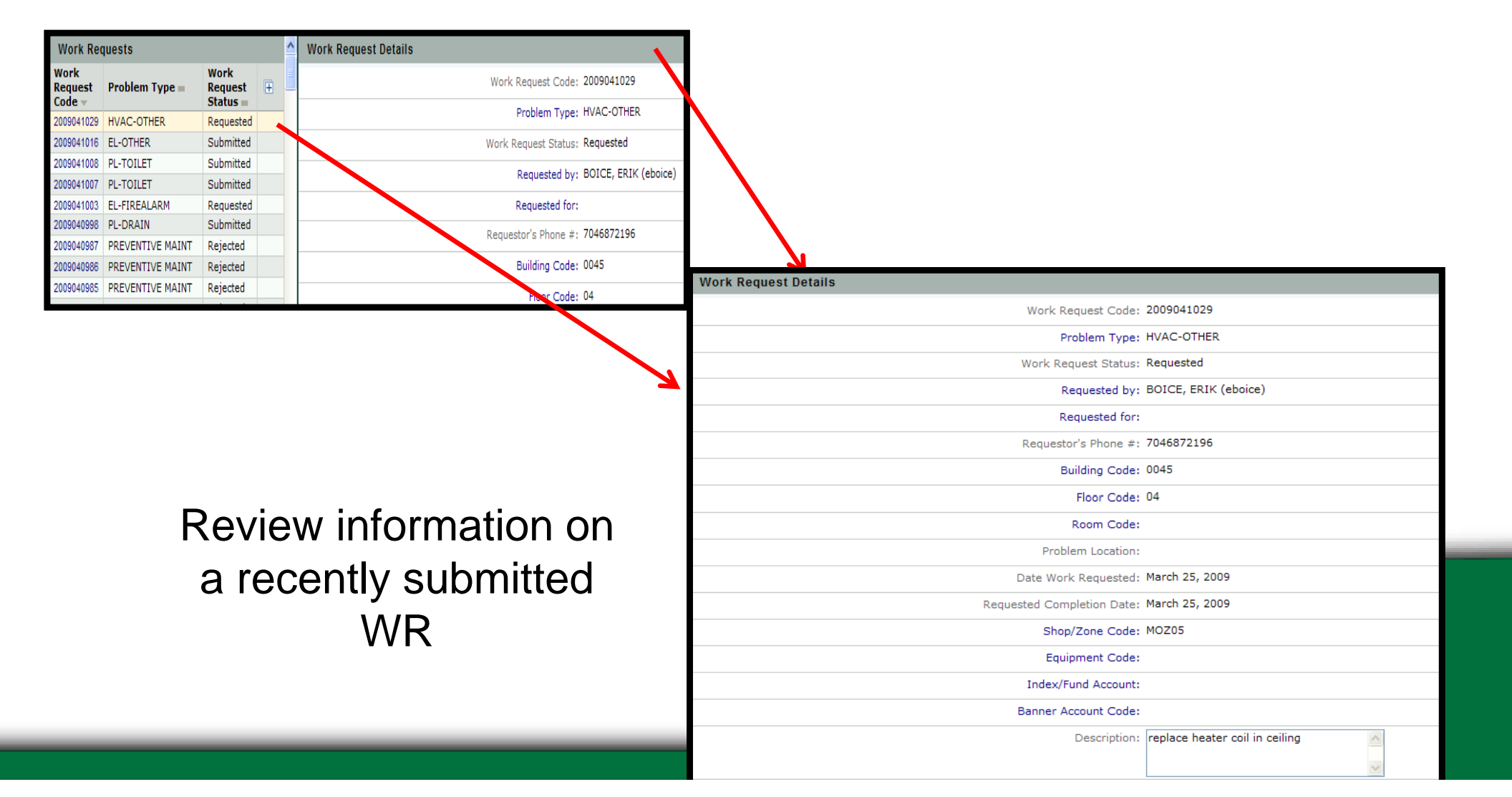

| Work Request         |                                  | Close              |
|----------------------|----------------------------------|--------------------|
| Work Request Code:   | 2009041002                       |                    |
| Shop/Zone Code:      | MOZ06                            |                    |
| Problem Type:        | HVAC-OTHER                       |                    |
| PM Procedure:        |                                  |                    |
| PM Schedule Code:    |                                  |                    |
| Work Description:    | repair consenate pump, this work |                    |
|                      | request replace 2009035559.      | Work R             |
| Craftsperson Notes:  |                                  | WORKIN             |
|                      | ~                                | Craftspe<br>Code = |
| Work Request Status: | Issued and In Process            |                    |
| Requested by:        | SAWYER, MARGARET (masawyer)      | PHALTMA            |
| Requestor's Phone #: | 7046872151                       | Work R             |
| Building Code:       | 0042                             | Line               |
| Floor Code:          |                                  | Number             |
| Room Code:           |                                  | No recor           |
| Problem Location:    |                                  | Work R             |
| Date Work Requested: | March 25, 2009                   | Lir                |
| Date to Perform:     |                                  | Numb               |
| Date Work Completed: |                                  | No reco            |
| Division Code:       | 1240                             | Work R             |
|                      |                                  | Lir                |
|                      |                                  | Numbe              |
|                      |                                  | No reco            |
|                      |                                  | Work R             |
|                      |                                  | Employe            |

### **Review Active WR**

Review advanced information: WR Audit External Charges CF Assignments CF Notes FAM that approved WR

| Work Red               | Work Request Labor Assignments   |                              |                |                       |             |              |                            |                  |                      |                    |                           |     |                                 |                         |           |                           |
|------------------------|----------------------------------|------------------------------|----------------|-----------------------|-------------|--------------|----------------------------|------------------|----------------------|--------------------|---------------------------|-----|---------------------------------|-------------------------|-----------|---------------------------|
| Craftspers<br>Code =   | ion                              | Date<br>Craftspe<br>Assigned | rson<br>I =    | Estim.<br>Hours       | Functio     | on F         | unctio                     | n To<br>Hou      | ours Cos             |                    | Assign By                 |     |                                 |                         |           | Work<br>Request<br>Code ▲ |
| SJSINGER               |                                  | 3/23/2009                    | )              | 0.00                  | HVAC        | 1            |                            | 0                | .00                  | 0.00               | SAWY                      | ΈR, | MARGARET (M                     | ASAWYER)                | 200904100 |                           |
| PHALTMAN               |                                  | 3/23/2009                    | )              | 0.00                  | HVAC        | 1            |                            | 0                | .00                  | 0.00               | SAWY                      | ΈR, | MARGARET (N                     | ASAWYER)                | 20        | 09041002                  |
| Work Red               | quest                            | SDI Sto                      | ck Pa          | rts                   |             |              |                            |                  |                      |                    |                           |     |                                 |                         |           |                           |
| Line<br>Number         | Part<br>Code                     | Part<br>Status               | 5 E            | Quantity<br>stimated  | Quan<br>Use | ntity<br>d = | Total<br>Parts<br>Cost     | Req<br>Co        | Nork<br>Jues<br>de 🔺 | t Dat              | Date Part P<br>Assigned C |     | rt<br>assification              | Part<br>Description     |           | Ŧ                         |
| No records to display. |                                  |                              |                |                       |             |              |                            |                  |                      |                    |                           |     |                                 |                         |           |                           |
| Work Red               | Work Request SDI Non-Stock Parts |                              |                |                       |             |              |                            |                  |                      |                    |                           |     |                                 |                         |           |                           |
| Line<br>Number         | No<br>Sto<br>Ite                 | n<br>ocked<br>m =            | Nor<br>Ite     | n Stocke<br>m Descr   | d<br>iption | Part<br>Stat | t<br>tus                   | Date P<br>Assigr | Part<br>ned i        | t Estimate<br>Cost |                           |     | ated Actual Requ<br>st Cost Cod |                         |           | Ŧ                         |
| No record              | s to d                           | lisplay.                     |                |                       |             |              |                            |                  |                      |                    |                           |     |                                 |                         |           |                           |
| Work Red               | quest                            | Externa                      | l Cha          | rges                  |             |              |                            |                  |                      |                    |                           |     |                                 |                         |           |                           |
| Line<br>Number         | Cha<br>Typ                       | arge<br>be = 1               | Descr<br>Estim | iption Fo<br>ated Cos | or<br>it li | Estim        | Cost Descri<br>nated Actua |                  | escription For       |                    | Cost<br>Actual            |     | Last<br>Updated<br>By: =        | Work<br>Request<br>Code |           | Ŧ                         |
| No record              | s to d                           | lisplay.                     |                |                       |             |              |                            |                  |                      |                    |                           |     |                                 |                         |           |                           |
| Work Red               | Work Request Audit               |                              |                |                       |             |              |                            |                  |                      |                    |                           |     |                                 |                         |           |                           |
| Employee               | Nam                              | e =                          |                | C                     | hange D     | escri        | ption                      |                  | Date                 | Chang              | ged 💻                     |     | Work Requ                       | lest Log ID             | •         | Đ                         |
| SAWYER, M              | ARGA                             | RET (mas                     | awyer          | r) W                  | ork Requ    | lest C       | reated                     | 3                | 3/25/2009 14169      |                    |                           |     | 95                              |                         |           |                           |
| SAWYER, M              | ARGA                             | RET (mas                     | awyer          | r) Is                 | sue Worl    | k Reqi       | uests                      | 3                | 3/25/                | 2009               |                           |     |                                 | 1416                    | 97        |                           |

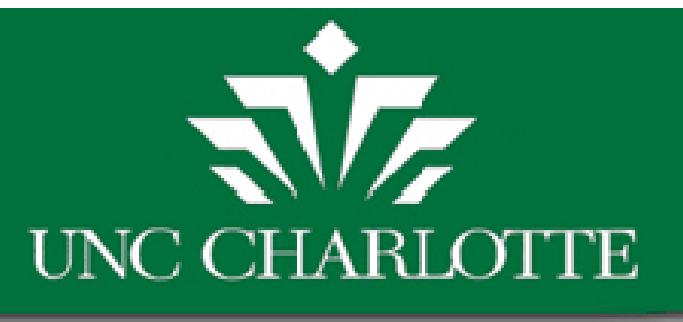

Work Request Code: 2009039375

Work Description: Assisted Nate on Tuesday March 10th

on the lobby doors.

Requested by: SMITH, DAVID (desmith2)

with power problem to the card reader

Shop/Zone Code: MOZ04 Problem Type: EL-POWER

Work Request Status: Completed

Requestor's Phone #: 7046877507

Craftsperson Notes:

Work Request

### View Billed WR

Review information about completed & billed WR:

Total costs Labor assignments Parts used Labor costs

| Building Code: 054       | 45           |                             |              |                                    |                      |                 |                  |                     |                        |                |                    |                       |                        |                  |                       |                     |
|--------------------------|--------------|-----------------------------|--------------|------------------------------------|----------------------|-----------------|------------------|---------------------|------------------------|----------------|--------------------|-----------------------|------------------------|------------------|-----------------------|---------------------|
| Floor Code:              | _            |                             |              |                                    |                      |                 |                  |                     |                        |                |                    |                       |                        |                  |                       |                     |
| Room Code:               |              | Work Re                     | quest        | Labor Assign                       | ments                |                 |                  |                     |                        |                |                    |                       |                        |                  |                       |                     |
| Problem Location: LOE    | BBY DOORS    | Craftspers                  | son          | Date<br>Craftsperson<br>Assigned — | Estim.<br>Hours      | Funct<br>Code   | ion              | Total<br>Hours      | Total<br>Labor<br>Cost | Req            | Vork<br>uest       | Time<br>Craftsp       | oerson                 | Craft<br>Name    | sperson               | E .                 |
| Date Work Requested: Mar | rch 13, 2009 | DROMAN                      |              | 3/10/2009                          | 0.00                 | FLEC            |                  | 4.00                | 121.69                 | 200903         | 0375 (             | 17.11 A               | M                      | ROMA             |                       | 2                   |
| Date to Perform:         |              | SGREIS                      |              | 3/10/2009                          | 0.00                 | ELEC            |                  | 4.00                | 121.68                 | 200903         | 9375 (             | 07:11 A               | M                      | REIS,            | STEVEN                |                     |
| Date Work Completed: Mar | rch 16, 2009 | Work Re                     | quest        | Part Usage                         |                      |                 |                  |                     |                        |                |                    |                       |                        |                  |                       |                     |
| Division Code: 270       | 00           | Line<br>Number              | Part<br>Code | Assignment<br>Status =             | Quant<br>Estimat     | ity Qu<br>ted U | Jantit<br>Ised = | Tota<br>Part<br>Cos | s Requ                 | est Par        | te<br>rt<br>signed | Time<br>Part<br>Assic | ined                   | Part<br>Classifi | cation                | Part<br>Description |
| Department Code: 297     | 700          | No record                   | s to d       | isplay.                            |                      |                 |                  |                     | cour                   |                |                    |                       | -                      |                  |                       |                     |
| Index/Fund Account: 330  | 0510         | Work Re                     | quest        | Other Resour                       | ces                  |                 |                  |                     |                        |                |                    |                       |                        |                  |                       |                     |
|                          |              | Line<br>Number<br>No record | Stoc<br>Iten | ked Item<br>= Desc<br>isplay.      | ription =            | S               | ssign<br>tatus   | ment<br>=           | Date F<br>Assign       | Part<br>ned =  | Estin<br>Co        | nated<br>ost =        | Cost                   | ual<br>t =       | Reques<br>Code        | k<br>st ⊞           |
|                          |              | Work Re                     | quest        | External Char                      | ges                  |                 |                  |                     |                        |                |                    |                       |                        |                  |                       |                     |
|                          |              | Line<br>Number              | Cha<br>Typ   | rge Descri<br>e Estima             | ption Fo<br>ted Cost | [               | Estim            | Cost D              | escripti               | on For<br>st = | Co<br>Actu         | al Up                 | nst<br>pdated<br>/: == | I .              | Wor<br>Reques<br>Code | k<br>st ⊞           |
|                          |              | No record                   | s to d       | isplay.                            |                      |                 |                  |                     |                        |                |                    |                       |                        |                  |                       |                     |
|                          |              | Work Re                     | quest        | Audit                              |                      |                 |                  |                     |                        |                |                    |                       |                        |                  |                       |                     |
|                          |              | Employee                    | Name         | e                                  | Change [             | Descrip         | tion             |                     | Date                   | Change         | d =                | v                     | Vork R                 | equest           | Log ID 🛛              | L III               |
|                          |              | SMITH, DA                   | VID (d       | esmith2)                           | Work Req             | uest Cr         | eated            |                     | 3/13/                  | 2009           |                    |                       |                        |                  | 13612                 | 4                   |
|                          |              | SMITH, DA                   | VID (d       | esmith2)                           | Submit W             | ork Req         | uest             |                     | 3/13/                  | 2009           |                    |                       |                        |                  | 13612                 | 6                   |
|                          |              | SHERRILL,                   | LORI (       | lasherr1)                          | FAM: App             | rove Wo         | ork Re           | quest               | 3/13/                  | 2009           |                    |                       |                        |                  | 13628                 | 8                   |
|                          |              | SMITH, DA                   | VID (d       | esmith2)                           | Issue Wor            | rk Requ         | ests             |                     | 3/13/                  | 2009           |                    |                       |                        |                  | 13629                 | 7                   |
|                          |              | HEFTI, REB                  | ECCA         | (rhetti1)                          | Work Req             | uest Co         | mplet            | bd                  | 3/16/                  | 2009           |                    |                       |                        |                  | 13731                 | 0                   |
|                          |              | HEFTI, REB                  | ECCA         | (rhetti1)                          | Ready to I           | be Final        | ized             |                     | 3/16/                  | 2009           |                    |                       |                        |                  | 13731                 | 2                   |
|                          |              | PEREZ, SO                   | NIA (SI      | Derezb)                            | FBU: Lock            | (ea Bill        |                  |                     | 3/1//                  | 2009           |                    |                       |                        |                  | 13812                 | 5                   |

## FAM List

**Note:** Hidden Mini Console accessible by scrolling the mouse over column heading

# Review the names of all FAM's in every department

| Tinancial Acc     | ount Manager List                       |                                      |                                    | 🕀 📄 🖂 La                          |  |  |  |  |  |  |  |
|-------------------|-----------------------------------------|--------------------------------------|------------------------------------|-----------------------------------|--|--|--|--|--|--|--|
| Financial Accoun  | Financial Account Manager By Department |                                      |                                    |                                   |  |  |  |  |  |  |  |
| Department<br>Cod | Sub-Department Name =                   | Financial Account Manager -<br>Pri = | Financial Account Manager -<br>Sec | Third Financial Accour<br>Manager |  |  |  |  |  |  |  |
| 🕀 🐺 🐺             | Chancellor                              | BRADY, DONNA (dcbrady)               | HILL, CRIS (cfhill)                | RAMPEY, CONNIE (caram             |  |  |  |  |  |  |  |
| 10100             | Chancellor Emeritus                     | DEESE, ELAINE (etdeese)              |                                    |                                   |  |  |  |  |  |  |  |
| 10200             | Board of Trustees                       | BRADY, DONNA (dcbrady)               | HILL, CRIS (cfhill)                | RAMPEY, CONNIE (caram             |  |  |  |  |  |  |  |
| 10250             | General Counsel                         | BRADY, DONNA (dcbrady)               | TURNER, PATRICIA (paturner)        |                                   |  |  |  |  |  |  |  |
| 10275             | Planned Giv, Pub Event & Info           |                                      |                                    |                                   |  |  |  |  |  |  |  |
| 10300             | Business Affairs VC                     | KESSLER, ALICE (akessler)            | BOLEN, CATHERINE (cpbolen)         | TATUM, NELDA (natatum)            |  |  |  |  |  |  |  |
| 10400             | Business Services AVC                   | TATUM, NELDA (natatum)               | SMITH, THOMAS (tlsmith)            |                                   |  |  |  |  |  |  |  |
| 10500             | Auxiliary Operations                    | CORONEL, ELSA (eicorone)             | GALLENO, RAYMOND (regallen)        | WHITE, SARAH (smwhite             |  |  |  |  |  |  |  |
| 10600             | Dining                                  | CORONEL, ELSA (eicorone)             | GALLENO, RAYMOND (regallen)        | WHITE, SARAH (smwhite             |  |  |  |  |  |  |  |
| 10601             | Dining-Contractor Billing               | JOHNSON, PAUL (ppjohnso)             | REINECKE, PAUL (preineck)          | CORONEL, ELSA (eicoron            |  |  |  |  |  |  |  |
| 10700             | Bookstore                               | CORONEL, ELSA (eicorone)             | GALLENO, RAYMOND (regallen)        | WHITE, SARAH (smwhite             |  |  |  |  |  |  |  |
| 10701             | Bookstore-Contractor Billing            | GRINNELL, JIMMY (jegrinne)           | WHITE, SARAH (smwhite)             |                                   |  |  |  |  |  |  |  |
| 10800             | Vending                                 | PROPHIT, JO (jnprophi)               | CORONEL, ELSA (eicorone)           | WHITE, SARAH (smwhite             |  |  |  |  |  |  |  |
| 10900             | Reprographics                           | PROPHIT, JO (jnprophi)               | CORONEL, ELSA (eicorone)           | WHITE, SARAH (smwhite             |  |  |  |  |  |  |  |
| 11000             | 49er Card Services                      | WHITE, SARAH (smwhite)               | LAZENBY, JANIS (jlazenby)          | CORONEL, ELSA (eicoron            |  |  |  |  |  |  |  |
| 11100             | Mail Services                           | LYTCH, HORACE (hlytch)               | RICE, LAURA (Ilrice)               | TATUM, NELDA (natatum)            |  |  |  |  |  |  |  |
| 11200             | Parking & Transportation Services       | HARTSELL, NANCY (nfhartse)           | CATON, GARY (gacaton)              | TATUM, NELDA (natatum)            |  |  |  |  |  |  |  |
| 11300             | Printing                                |                                      |                                    |                                   |  |  |  |  |  |  |  |
| 11400             | Financial Services AVC                  | HUGHES, JULIE (jrhughes)             | LAROCCA, ALICE (avlarocc)          |                                   |  |  |  |  |  |  |  |
| 11500             | Budget                                  | HIGH, SHERRIE (srhigh)               | SMITH, KENNETH (ksmith46)          | HUGHES, JULIE (jrhughes           |  |  |  |  |  |  |  |
| 11600             | Controller                              | HUGHES, JULIE (jrhughes)             | LAROCCA, ALICE (avlarocc)          |                                   |  |  |  |  |  |  |  |
| 11700             | Accounts Payable                        | HUGHES, JULIE (jrhughes)             | LAROCCA, ALICE (avlarocc)          |                                   |  |  |  |  |  |  |  |
| 11800             | Cashiers                                | HUGHES, JULIE (jrhughes)             | LAROCCA, ALICE (avlarocc)          |                                   |  |  |  |  |  |  |  |
| 11900             | General Accounting                      | HUGHES, JULIE (jrhughes)             | LAROCCA, ALICE (avlarocc)          |                                   |  |  |  |  |  |  |  |
| 12000             | Daurall                                 | HUCHES, JULIE (inhushes)             | LABOCCA ALICE (pulproce)           |                                   |  |  |  |  |  |  |  |

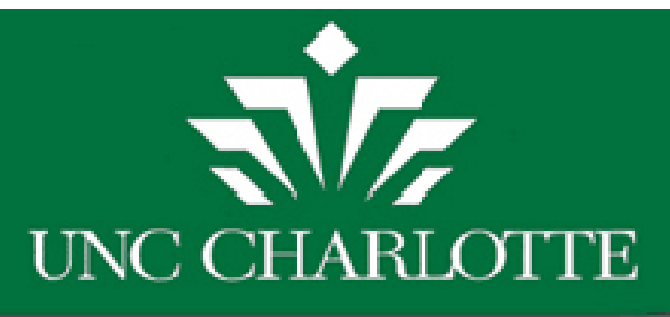

## **Building Liaison List**

View contact information for a specific building on Campus.

| List                                     |                                                                                                    | ی ک                                                                                                    |
|------------------------------------------|----------------------------------------------------------------------------------------------------|----------------------------------------------------------------------------------------------------|
|                                          |                                                                                                    |                                                                                                    |
| Building Name                            | Building Abbreviation =                                                                                                    | Building Contact                                                                                                  |
| Campus                                   |                                                                                                    |                                                                                                    |
| Campus                                   |                                                                                                    |                                                                                                    |
| Kennedy                                  | KNNDY                                                                                                    |                                                                                                    |
| Macy                                     | MACY                                                                                                    | PALMER, JOYE (jpalmer)                                                                                            |
| Facilities Management Storage Building   | MSTOR                                                                                                    |                                                                                                    |
| Atkins                                   | ATKNS                                                                                                    | REYNOLDS, MARK (mdreynol)                                                                                         |
| Cone University Center                   | CONE                                                                                                    | MERCK, DONNA (dlmerck)                                                                                            |
| Heating Plant                            | HEAT                                                                                                    |                                                                                                    |
| Oil Storage Tanks                        | OILTK                                                                                                    |                                                                                                    |
| Denny                                    | DENNY                                                                                                    | THOMAS, HENRIETTA (hlthomas)                                                                                      |
| Garinger                                 | GRNGR                                                                                                    | BASINGER, JULIE (jbasinge)                                                                                        |
| Winningham Note: Hidden Mini             | wonsole                                                                                                    | STRASSBERG, ROY (rstrassb)                                                                                        |
| King                                     | KING                                                                                                    |                                                                                                    |
| Smith                                    | SMITH                                                                                                    | ROWE, DANIEL (dnrowe)                                                                                             |
| Belk Tower                               | BELKC                                                                                                    |                                                                                                    |
| Receiving/Stores                         | MSHOP                                                                                                    |                                                                                                    |
| Summer Programs                          | ALUMN                                                                                                    |                                                                                                    |
| Barnard                                  | BRNRD                                                                                                    | BRADLEY, JINNY (jgbradle)                                                                                         |
| Belk Gymnasium                           | GYMNS                                                                                                    | SHOOK, FORREST (fmshook)                                                                                          |
| Brocker                                  | BROCK                                                                                                    | WALTERS, JOSHUA (jawalter)                                                                                        |
| Rowe                                     | ROWE                                                                                                    | KAPERONIS, GEORGE (gkaperon)                                                                                      |
| McEniry                                  | MCEN                                                                                                    | BENDER, JOHN (jfbender)                                                                                           |
| Grounds And Gnds Storage                 | GRND                                                                                                    |                                                                                                    |
| Solvent Storage                          | SOLVT                                                                                                    |                                                                                                    |
| Facilities Operations & Parking Services | PHYPL                                                                                                    |                                                                                                    |
| Athletic Storage                         | ATHST                                                                                                    |                                                                                                    |
|                                          | List Building Name Campus Campus Kennedy Macy Fabilities Management Storage Building Atkins Cone Univerity Center Heating Plant Oil Storage Tanks Denny Garinger Winninghan Note: Hidden Mini Smith Belk Tower Receiving/Stores Summer Programs Barnard Belk Gymnasium Brocker Rowe McEniry Grounds And Gnds Storage Solvent Storage Facilities Operations & Parking Services Athletic Storage | List   Building Name Building Abbreviation Campus Campus Campus Kennedy Macy Racy Racy Racy Racy Racy Racy Racy R |

## Review WR Awaiting Bill by Dept.

Review information about WR ready to be billed and closed. – Filtered by Department and Division Code

| Work Requests Waiting Billing To Be Billed By Department |                      |                             |                         |                             |                             |                              |                    |               |              |                       | 78 🖾                   |
|----------------------------------------------------------|----------------------|-----------------------------|-------------------------|-----------------------------|-----------------------------|------------------------------|--------------------|---------------|--------------|-----------------------|------------------------|
| Work<br>Request<br>Code →                                | Department<br>Code = | Sub<br>Department<br>Code = | Index/Fund<br>Account = | Banner<br>Account<br>Code = | Requested by =              | Requested for =              | Building<br>Code = | Floor<br>Code | Room<br>Code | Problem<br>Location = | Date Work<br>Requested |
| 2010016624                                               | 1140                 | 12800                       |                         |                             | DEAL, EVA (ejdeal)          | FORREST, CHARDEL (cforres5)  | 0014               |               |              | SDI                   | 10/2/2009              |
| 2010016614                                               | 1060                 | 11100                       |                         |                             | DORAZIL, BARBARA (bsdorazi) | DORAZIL, BARBARA (bsdorazi)  | 0048               | 01            | 124          | BREAK ROOM            | 11/6/2009              |
| 2010016612                                               | 1050                 | 11000                       |                         |                             | SMITH, DAVID (desmith2)     | SMITH, THOMAS (tlsmith)      | 0039               |               |              |                       | 3/5/2009               |
| 2010016611                                               | 1050                 | 10800                       |                         |                             | SMITH, DAVID (desmith2)     | SMITH, THOMAS (tlsmith)      | 0039               |               |              |                       | 3/5/2009               |
| 2010016610                                               | 1050                 | 10500                       |                         |                             | SMITH, DAVID (desmith2)     | SMITH, THOMAS (tlsmith)      | 0039               |               |              |                       | 3/5/2009               |
| 2010016415                                               | 1040                 | 10400                       | 330121                  | 105710                      | DANG, HAI (hdang12)         |                              | 0055               | 02            | 232          |                       | 10/20/2009             |
| 2010016414                                               | 1090                 | 11400                       | 330121                  | 928250                      | DANG, HAI (hdang12)         |                              | 0055               | 02            | 232          |                       | 10/20/2009             |
| 2010015100                                               | 2700                 | 29700                       | 330510                  | 931025                      | BURKETTE, DAVID (dlburket)  |                              | 0066               |               |              |                       | 11/16/2009             |
| 2010012588                                               | 1240                 | 13900                       |                         |                             | DANG, HAI (hdang12)         |                              | 0055               | 02            |              |                       | 10/9/2009              |
| 2010012196                                               | 9999                 | К0009                       |                         |                             | CHAMPION, DAVID (dchampi4)  | CURTIS, SUE (SYXKATS)        | 5001               | 04            | 4239         | 4th floor Reese       | 10/2/2009              |
| 2010012064                                               | 1240                 | 13900                       | 118110                  | 928340                      | DUFF, PAMELA (pduff)        | DINELLO, RAYMOND (rdinello)  |                    |               |              |                       | 9/30/2009              |
| 2010011392                                               | 9999                 | К0003                       |                         |                             | SINGER, STEVEN (sjsinger)   | CHAMPION, DAVID (dchampi4kn) | 5001               |               |              |                       | 9/25/2009              |
| 2010009782                                               | 2380                 | 27300                       | 118110                  | 928340                      | EVANS, YVONNE (yevans)      | PEACOCK, KELLEY (keperkin)   |                    |               |              |                       | 8/31/2009              |
| 2010009282                                               | 1240                 | 13900                       | 139861                  | 948340                      | MOSELEY, NIKI (nsmosele)    |                              | 0068               |               |              |                       | 8/28/2009              |
| 2010009279                                               | 1240                 | 13900                       | 139861                  | 948340                      | MOSELEY, NIKI (nsmosele)    |                              | 0068               |               |              |                       | 8/28/2009              |
| 2010009118                                               | 1520                 | 18000                       | 118110                  | 928340                      | TOSCANO, AARON (atoscano)   | TOSCANO, AARON (atoscano)    |                    |               |              |                       | 8/27/2009              |
| 2010009106                                               | 1240                 | 13900                       | 336485                  | 928180                      | BURT, WARNER (wsburt)       |                              | 0035               |               |              |                       | 8/27/2009              |
| 2010009105                                               | 1240                 | 13900                       | 336485                  | 928180                      | BURT, WARNER (wsburt)       |                              | 0035               |               |              |                       | 8/27/2009              |
| 2010009050                                               | 1250                 | 14700                       | 118551                  | 931025                      | Fuel, Master (fmarchibus)   |                              | 0066               |               |              |                       | 8/25/2009              |
| 2010009049                                               | 1250                 | 14700                       | 118551                  | 931025                      | Fuel, Master (fmarchibus)   |                              | 0066               |               |              |                       | 8/25/2009              |
| 2010009048                                               | 1250                 | 14700                       | 118551                  | 931025                      | Fuel, Master (fmarchibus)   |                              | 0066               |               |              |                       | 8/25/2009              |
| 2010009039                                               | 2700                 | 29700                       | 330510                  | 931025                      | THORNTON, GENE (gthornt1)   |                              | 0066               |               |              |                       | 8/26/2009              |
| 2010009038                                               | 2700                 | 29700                       | 330510                  | 931025                      | THORNTON, GENE (gthornt1)   |                              | 0066               |               |              |                       | 8/26/2009              |
| 2010008785                                               | 2660                 | 29110                       | 336313                  | 931025                      | MOULTON, SCOTT (sdmoulto)   |                              | 0066               |               |              |                       | 8/24/2009              |
| 2010008308                                               | 1280                 | 15000                       | 118100                  | 931025                      | MACON, HATTIE (hjmacon)     |                              | 0066               |               |              |                       | 8/21/2009              |

#### No CHARLOTTE

Building Operations Management

-

Building Operations

Tasks:

Reports

Sinancial Account Manager

Review Work Request Awaiting Approval

### Review WR by Banner Document Number

| Review Active Work Requests     Review Billed WR by Fund ID     Review WR Awaiting Bill By Departmen     Review WR Awaiting Bill By Fund ID                                                           | Fupload / Banner WR History Report 🕒 🕀 🗎 |                    |                          |                                  |                                          |            |                                          |                   |                   |                  |            |                   |
|----------------------------------------------------------------------------------------------------|------------------------------------------|--------------------|--------------------------|----------------------------------|------------------------------------------|------------|------------------------------------------|-------------------|-------------------|------------------|------------|-------------------|
| <ul> <li>PM Template Report</li> <li>Customer Post Billing Summary</li> <li>Review Function Labor Rates</li> <li>Non-Reimbursable Costs By Account</li> <li>Review WR by Banner Document #</li> </ul> |                                          |                    | Fupload Date:* 8/19/2009 |                                  |                                          |            |                                          |                   |                   |                  |            |                   |
|                                                                                                    | Fupload Date / Banner Document           |                    |                          | WR History for this Fupload Date |                                          |            | Apply User Restriction 🚺 XLS   🎇 Print W |                   |                   | Print Work Order |            |                   |
|                                                                                                    | Fupload Date 🔻                           | Banner<br>Document |                          |                                  | Work<br>Reques                           | t I        | Index/Fund                               | Banner<br>Account |                   |                  |            |                   |
|                                                                                                    | 8/19/2009                                | DL003197           |                          |                                  | Code                                     | -          | Account                                  | Code              | Work              | Description      |            |                   |
| After marking the                                                                                                    | 8/5/2009                                 | DL0031710          |                          |                                  | 2010004                                  | 533 1      | 101520                                   | 928180            | Office            | s (333G, 333F    | and 333E)  | need to be made t |
| items for your                                                                                                    | 8/4/2009                                 | DL003165           |                          |                                  |                                          |            |                                          |                   |                   |                  | _          |                   |
| report coloct the                                                                                                    | 7/15/2009                                | DL003141           | 🖭 u                      | ncc-fam                          | -fupload-b                               | oanne      | r-report16_11_                           | 146FFA9DFD        | 2394419           | 985E74BB7B93     | A63063 (   | Read-Only] -      |
|                                                                                                    | 7/2/2009                                 | DL003143           | 1                        | WR Hist                          | ory for th                               | is Fu      | pload Date                               | ,                 |                   |                  | U          | ),                |
| ALS OF PDF                                                                                                    | 6/24/2009                                | DL003089           | 2                        | Work F                           | Request                                  |            | Index/Eup                                | d Account         |                   | Banr             | or Acco    | unt Codo          |
| button to export                                                                                                    | 6/16/2009                                | DL003073           | 3<br>4<br>5              | 201                              | Code<br>2010011693 116<br>2010011723 116 |            | 38                                       |                   |                   | 925140<br>925140 |            |                   |
| the data into a                                                                                                    | 6/3/2009                                 | DL003044           |                          | 5 2010                           |                                          |            | 38                                       |                   |                   |                  |            |                   |
| report view.                                                                                                    | 6/2/2009                                 | DL003012           | б<br>7                   | 20                               | 10011691                                 | 11010      | 50                                       |                   |                   | 925140           |            |                   |
|                                                                                                    | 6/1/2009                                 | KANNAPOLIS         | 8                        |                                  |                                          |            |                                          |                   |                   |                  |            |                   |
|                                                                                                    | 5/15/2009                                | DL002946           |                          |                                  |                                          | 044 000500 |                                          | 020220            | CAC and floors In |                  | tianta era | all in duct work  |
|                                                                                                    | 5/12/2000                                | KANNADOLIS         |                          |                                  | 2010004                                  | 041        | 00000                                    | 9202/0            | SAC 2             | and noor: inves  | sugate sm  | en in duct work.  |

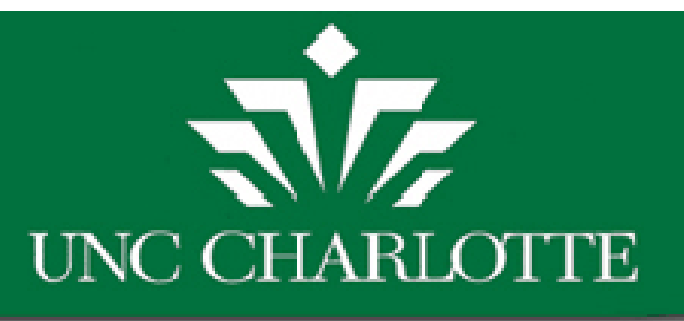

## Review WR by Banner Document Number

| Fupload / Banr     | ner WR History     | Report |        |                        |                 |                   |                                              | 0 🗎 I    |
|--------------------|--------------------|--------|--------|------------------------|-----------------|-------------------|----------------------------------------------|----------|
|                    |                    |        |        | Fupload                | Date:* 8/19/200 | 9                 |                                              |          |
| Fupload Date / Ban | ner Document       | ^      | WR His | tory for this F        | upload Date     | A                 | pply User Restriction   XLS   🐕 Print Wo     | rk Order |
| Fupload Date 🔻     | Banner<br>Document |        |        | Work<br>Request        | Index/Fund      | Banner<br>Account |                                              |          |
| 8/19/2009          | DL003197           |        |        | Code =                 | Account         | Code =            | Work Description                             | Work P   |
| 8/5/2009           | DL0031710          |        |        | 20100045 <del>33</del> | 101520          | 928180            | Offices (333G, 333E and 333E) need to be     |          |
| 8/4/2009           | DL003165           |        | Π      | 2010005865             | 139223          | 928180            | Exterior office door to suite 122 has shifte | -        |
| 7/15/2009          | DL003141           |        |        | 201000000              | 107220          | 720100            |                                              | Is th    |
| 7/2/2009           | DL003143           |        |        | 2010005116             | 139223          | 928180            | Sink clogged, men started work on it on 7    | 15 (1    |
| 6/24/2009          | DL003089           |        |        | 2010006854             | 139223          | 928180            | Electrical outlets and light switches need t |          |

Select the Work Request code to display/view the WR details.

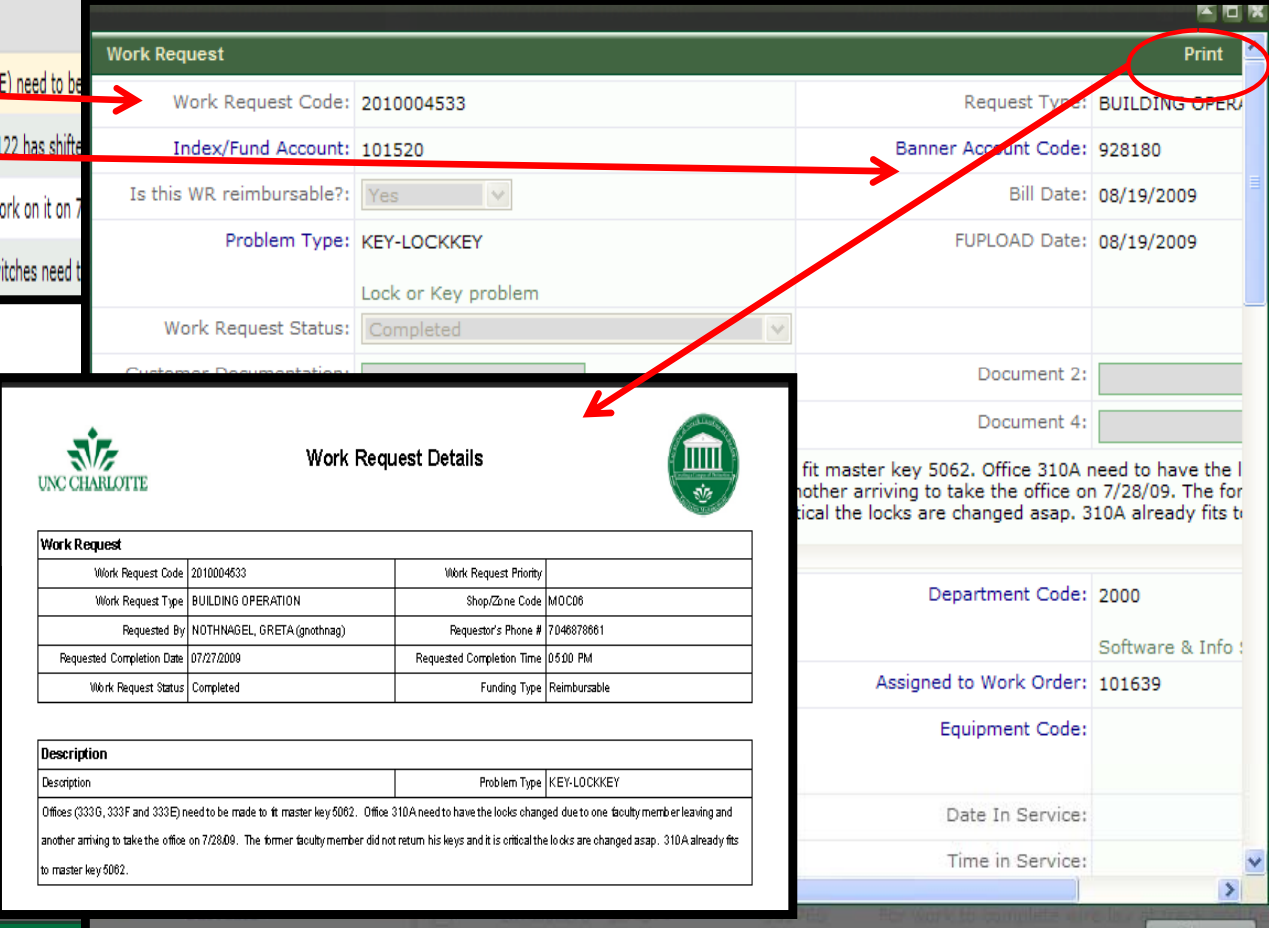

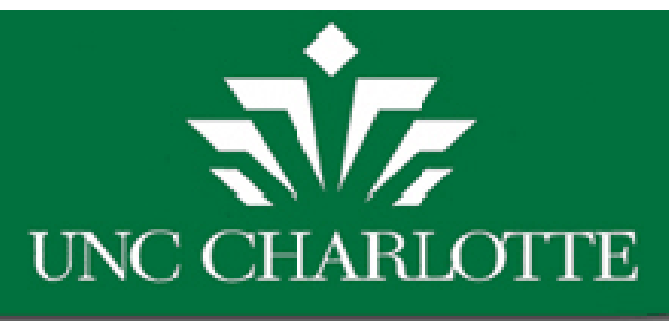

#### How to Add/Update a FAM Within Your Department

On the Facilities Management Archibus Home page: http://facilities.uncc.edu/Archibus

Fill out a FAM access form and send it to Noella Paquette (FBO)

Remember to select which FAM role (Primary, 4<sup>th</sup>, etc.) and fill out as many fields as possible

FINANCIAL ACCOUNT MANAGER (FAM) DOCUMENTATION

#### Notes from Facilities Business Office (FBO)

- 1. All Faculty and Staff have Archibus Access but for a FAM account please fill out a FAM Access Form.
- 2. Questions about the Financial Account Manager (FAM) Access Form please contact Noella Paquette at 704-687-2606
- 3. Please send FAM Access Form via campus mail attention Noella Paquette to Facilities management FBO
- 4. FAM Access Form available in PDF Format Must have at least Adobe 8.0) or use Excel (XLS) format for those that have the older adobe version)

5. While filling out the FAM Access Form, please remember to check off which role you are requesting (i.e. Primary FAM, Third FAM) before you submit the form so that FBO will be able to list your role correctly in the FAM list.

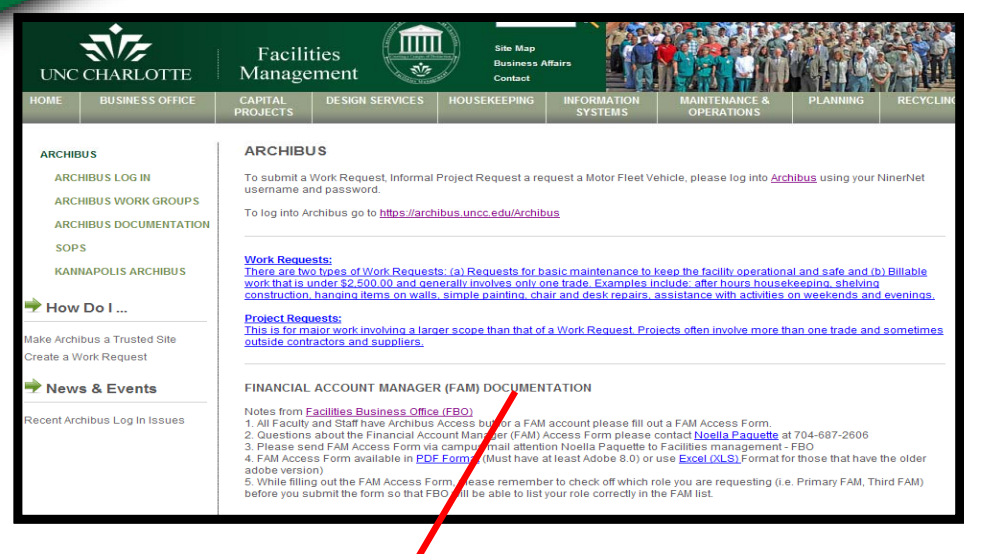

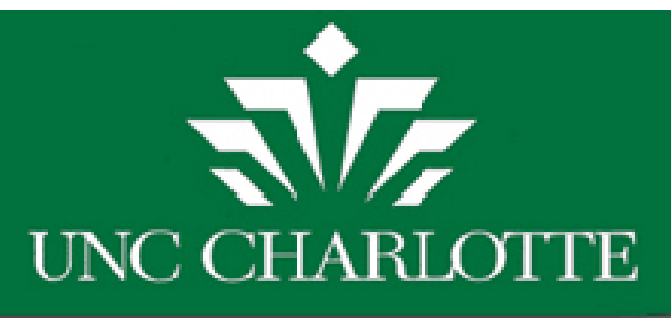

## Updates to Dept FAM Role

• Please Note: Primary FAMs should ensure a Secondary FAM is listed for their departments as back-up coverage if the Primary person is on leave.

 Also if an assigned FAM leaves the department, the replacement must submit the FAM Access Form to update their department prior to needing a work request approval.

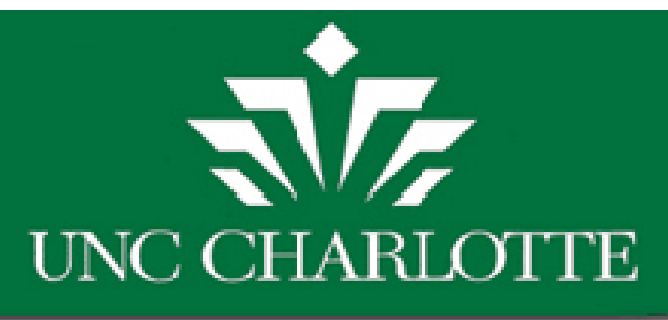

# HANDS ON TRAINING

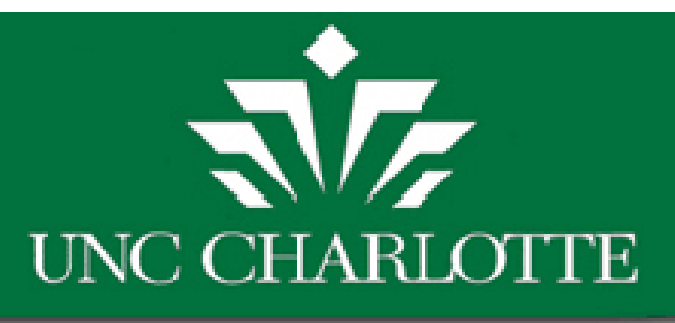

## Hands on Practice

- Address: <a href="http://fmbld03.uncc.edu:8080/archibus">http://fmbld03.uncc.edu:8080/archibus</a>
- Using Archibus Development Server
- Log in:

Use NinerNet Username and Password

- Reviewing Motor Fleet Reservations Request/Approvals
- Reports

| ARCHIBUS |                                                                                            | Sign-in Page Language: |
|----------|--------------------------------------------------------------------------------------------|------------------------|
| 81.      | Project: University of North Carolina at Charlotte - Main Campus                           |                        |
| 888      | Sign In<br>Sign in to your personalized list of activities and join the collaboration now. |                        |
|          | NinerNET username:                                                                         |                        |
|          | NimerNET passwora:                                                                         |                        |
|          | Sign In                                                                                    |                        |
|          | Archibus Nows & Evonts                                                                     |                        |

#### chibus News & Events:

Upcoming Archibus Training classes schedule and Archibus information and documentation is now located under the Archibus Home Page link to the left side of the page on the new Facilities Management website. News & Events and Archibus class schedule information is located on the Archibus Home Page. Any Archibus information and documentation updates are now located under the Archibus Documentation subpage. Please sign up to receive news about updates made to Archibus. Also, if you have any comments or suggestions, please submit customer feedback at our new customer feedback form.

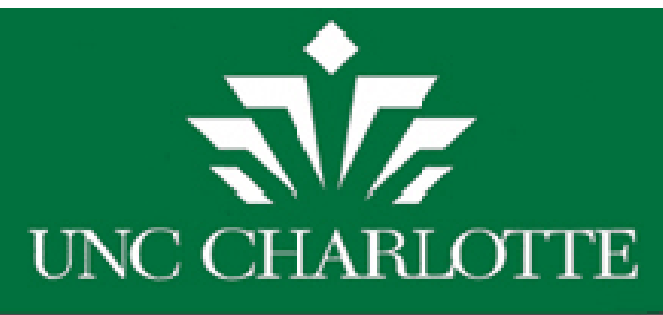

#### Hands-On Training

- Test Server Link Located on FM Web at
- <u>http://facilities.uncc.edu/Archibus/training\_login.asp</u>

• Sign In using NinerNet username and password

| Sign In                                         |                                 |   |
|-------------------------------------------------|---------------------------------|---|
| Sign in to your personalized list of activitie: | and join the collaboration now. |   |
| Enter your user name:                           |                                 |   |
| Enter your password:                            |                                 |   |
|                                                 |                                 | - |
| Sign In                                         |                                 |   |
| Remember my user name on this composite         | iter                            |   |
|                                                 |                                 |   |

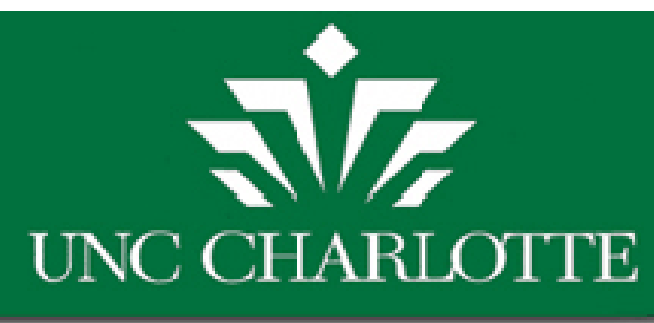

## Questions and Concerns

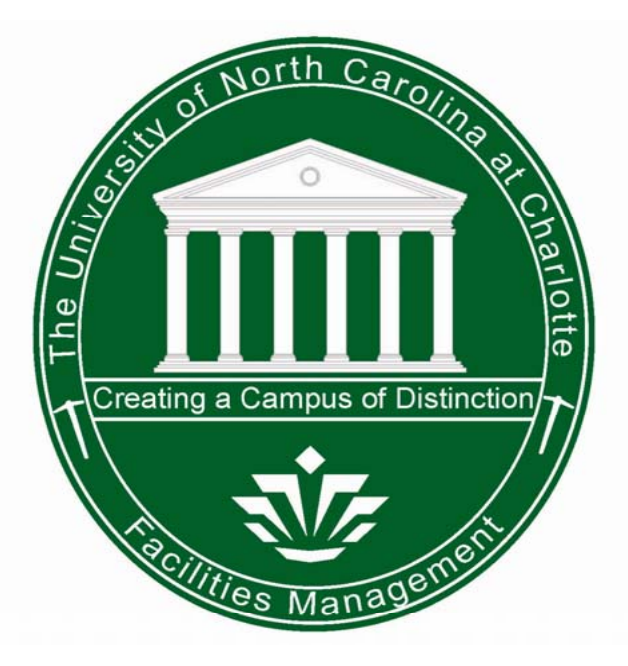

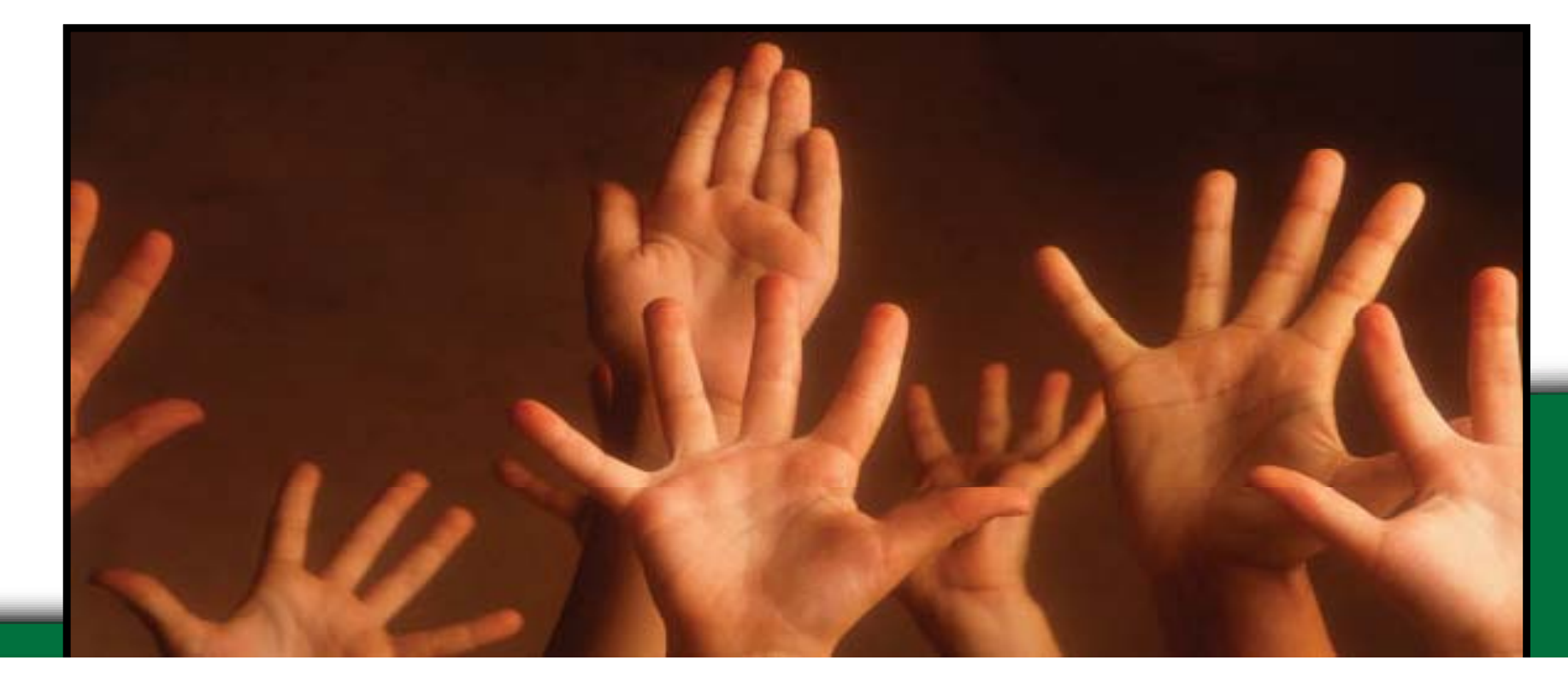

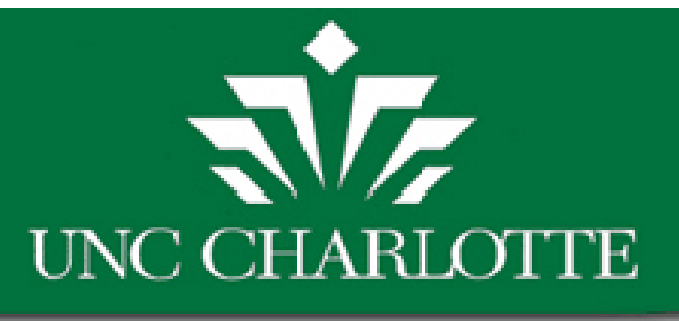

### Facility Information Systems Points of Contact:

| • | Pamela Duff    | <u>pduff@uncc.edu</u>    | 704-687-0552 |
|---|----------------|--------------------------|--------------|
| • | Ray Dinello    | <u>rdinello@uncc.edu</u> | 704-687-0551 |
| • | Shu Wang       | s <u>hwang@uncc.edu</u>  | 704-687-0556 |
| • | Dionte Sims    | <u>dmsims@uncc.edu</u>   | 704-687-0555 |
| • | David Champion | <u>dchampi4@uncc.edu</u> | 704-687-0550 |
|   |                |                          |              |